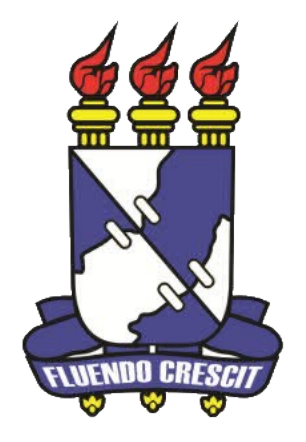

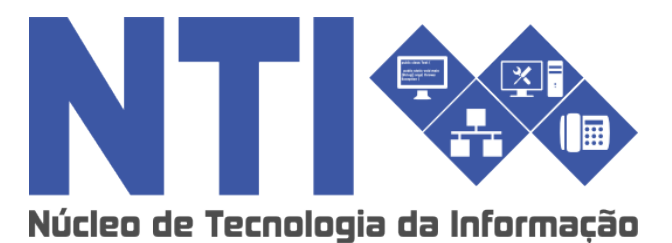

LATO SENSU COORDENADOR

Universidade Federal de Sergipe | Núcleo de Tecnologia da Informação | 2016 www.ufs.br NTI - 2105-6583 / 2105-6584 COPGD - 2105-6497 / copgdufs@gmail.com

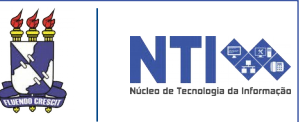

#### Objetivo

Auxiliar o coordenador de curso Lato Sensu na execução das tarefas de abrir processo seletivo até a submissão do relatório final.

#### Resumo do processo em geral

- 1 Abrir processo seletivo;
- 2 Realizar seleção;
- 3 Cadastrar turma de entrada;
- 4 Cadastrar discentes na instituição;
- 5 Cadastrar turma;
- 6 Matricular alunos em turma;
- 7 Cadastrar TCC's dos discentes;
- 8 Indicar tutor;
- 9 Submeter relatório final.

## ABRIR PROCESSO SELETIVO:

#### 1 – Abrir processo seletivo: O primeiro passo do docente como Coordenador de curso Lato Sensu é abrir o processo seletivo para a seleção dos candidatos. Para realizar essa operação, basta acessar: Portal Coordenador Lato Sensu -Cadastro Processos Seletivos -> Gerenciar Processos Seletivos. 📀 Cadastro 🛛 🗟 Matrículas | 📇 Curso | 🐉 Aluno | 品 Turmas | 🗋 Relatórios | 🔍 Consultas | 💷 Página WEB Processos Seletivos Gerenciar Processos Seletivos Cadastrar Programa de Componente Questionários para Processos Seletivos ACOMPANHAMENTO DO CURSO Código Nome Situação Feito isso, a seguinte página abrirá: Caro Usuário, Na listagem inicial abaixo são exibidos todos processos seletivos ativos FILTRAR PROCESSOS SELETIVOS Ano: Buscar Cancelar Cadastrar Novo Processo Seletivo Visualizar Processo Seletivo Confirmar Pagamento de Inscrições Gerenciar Inscrições Lista de Presença dos Inscritos Alterar Processo Seletivo 🮯: Remover Processo Seletivo 🛛 🚔: Imprimir Questionários de Todos os Inscritos LISTA DE PROCESSOS SELETIVOS Para dar continuidade, basta clicar em O Cadastrar Novo Processo Seletivo

#### **1** – Abrir processo seletivo:

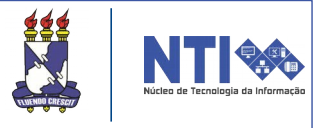

Após realizar a etapa anterior, a seguinte página destinada para a inserção dos dados do processo seletivo irá ser aberta:

|                                                              | DADOS DO PROCESSO SELETIVO                                                          |  |  |
|--------------------------------------------------------------|-------------------------------------------------------------------------------------|--|--|
| Título do Edital: 🖈                                          |                                                                                     |  |  |
| Período de Inscrições: 🖈                                     | a a                                                                                 |  |  |
| Possui Taxa de Inscrição: 🔵 Sim                              | ● <sub>Não</sub> ?                                                                  |  |  |
| Edital: 🖈 Escolher                                           | arquivo Nenhum arquivo selecionado                                                  |  |  |
| Manual do Candidato: Escolher                                | arquivo Nenhum arquivo selecionado                                                  |  |  |
| Dutras Informações                                           |                                                                                     |  |  |
| Descrição do Processo Seletivo Orientações aos Inscrito      | 05                                                                                  |  |  |
| Utilize o espaco abaixo para def                             | inir a descricão do processo seletivo e as orientações de interesse dos candidatos. |  |  |
|                                                              |                                                                                     |  |  |
|                                                              |                                                                                     |  |  |
|                                                              |                                                                                     |  |  |
|                                                              |                                                                                     |  |  |
|                                                              |                                                                                     |  |  |
|                                                              |                                                                                     |  |  |
|                                                              |                                                                                     |  |  |
|                                                              |                                                                                     |  |  |
|                                                              |                                                                                     |  |  |
|                                                              |                                                                                     |  |  |
|                                                              |                                                                                     |  |  |
|                                                              | B I ∐ ABC ≣ ≣ ≣ advanced.bloc -                                                     |  |  |
| IE                                                           | 扫   律 律   🤊 蚀   🚥 👾 🕹 💆 🧭 🕜 🔞 нт.                                                   |  |  |
| $- \mathcal{Q}$ $\square   \mathbf{x}_{*}   \mathbf{\Omega}$ |                                                                                     |  |  |
|                                                              | Cancelar Próximo Passo >>                                                           |  |  |
|                                                              | * Campos de preenchimento obrigatório.                                              |  |  |

Nessa página o usuário deve informar os dados do processo seletivo a ser criado.

Atenção! Atentar-se para os campos marcados com o seguinte ícone 🖈. Pois são de preenchimento obrigatório.

Após inserir todos os dados, clique em **PRÓXIMO PASSO**.

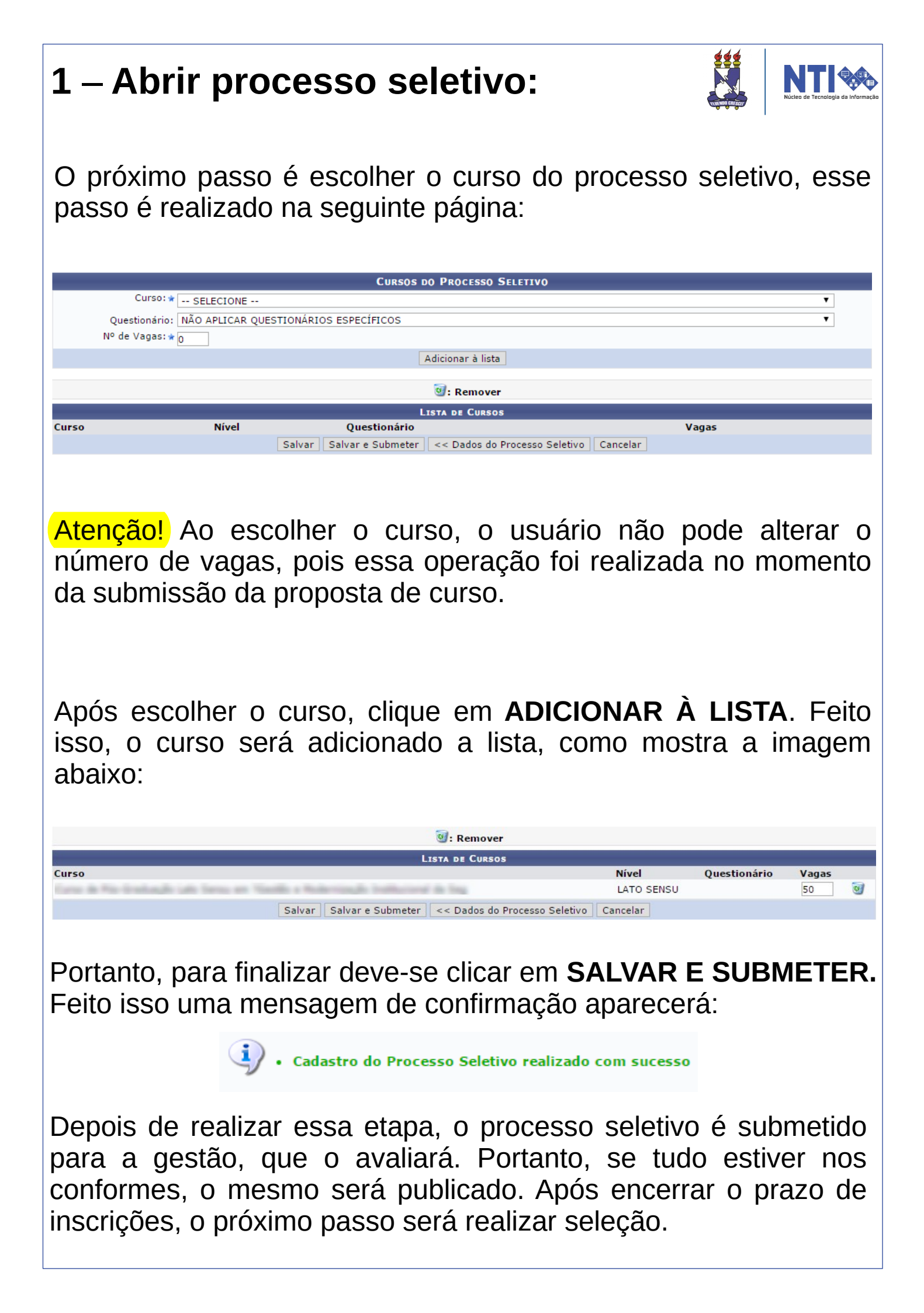

# **REALIZAR SELEÇÃO:**

#### 2 – Realizar seleção:

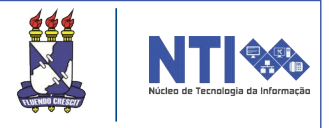

Após o fim das inscrições, o coordenador deve realizar a seleção dos candidatos. Para realizar essa operação, basta seguir o seguinte caminho:

Portal Coordenador Lato Sensu → Cadastro → Processos Seletivos → Gerenciar Processos Seletivos.

| 🔘 Cadastro 🔒 Matrículas 丨 🚢 Curso 🗏 🞘 Aluno                                                                                             | I 🐣 Turmas 🛛 🗅 Relatórios                                                                                             | 🔍 Consultas 📔 🎫 Página WEB                                       |
|----------------------------------------------------------------------------------------------------|----------------------------------------------------------------------------------------------------|------------------------------------------------------------------|
| Processos Seletivos                                                                                                    | enciar Processos Seletivos                                                                                            |                                                                  |
| Cadastrar Programa de Componente Que                                                                                                    | stionários para Processos Selet                                                                                       | ivos                                                             |
| A próxima página a ser exibi<br>os editais ativos:                                                                                      | da conterá uma                                                                                                    | listagem com todos                                               |
| FILTRA                                                                                                    | R PROCESSOS SELETIVOS                                                                                                 |                                                                  |
| Cadastrar Novo Proces 😳 Cadastrar Novo Proces<br>🐼: Confirmar Pagamento de Inscrições 🛛 🍰: Gerenciar In<br>🥑: Remover Processo Seletivo | so Seletivo 🔍 : Visualizar Processo Se<br>scrições 🗐: Lista de Presença dos Ins<br>🚔: Imprimir Questionários de Todos | letivo<br>scritos 🛛 🤯: Alterar Processo Seletivo<br>os Inscritos |
| Lista                                                                                                    | DE PROCESSOS SELETIVOS                                                                                                |                                                                  |
| Curso                                                                                                    | Nível Período de Inscrições                                                                                           | Status                                                           |
| EDITAL POSGRAP Nº 14/2015- RETIFICADO EM 03/02/2016                                                                                     |                                                                                                    |                                                                  |
| CRIMINALIDADE VIOLENTA, CONTROLE SOCIAL E POLÍTICAS PÚBLICAS                                                                            | LATO SENSU 15/01/2016 a 29/01/2016                                                                                    | PUBLICADO                                                        |
| EDITAL POSGRAP Nº 14/2015                                                                                                    |                                                                                                    |                                                                  |
| CRIMINALIDADE VIOLENTA, CONTROLE SOCIAL E POLÍTICAS PÚBLICAS                                                                            | LATO SENSU 15/01/2016 a 29/01/2016                                                                                    | PENDENTE DE APROVAÇÃO 🔍 🖨                                        |
| EDITAL POSGRAP Nº 11/2015 - RETIFICADO                                                                                                  |                                                                                                    |                                                                  |
| CRIMINALIDADE VIOLENTA, CONTROLE SOCIAL E POLÍTICAS PÚBLICAS                                                                            | LATO SENSU 04/11/2015 a 10/12/2015                                                                                    | PUBLICADO                                                        |

Para gerenciar as inscrições, basta clicar no ícone 🛃 .

Feito isso, a próxima página irá conter a lista de todos os inscritos no processo seletivo, nela também será possível **aprovar ou reprovar** determinado candidato.

#### 2 – Realizar seleção:

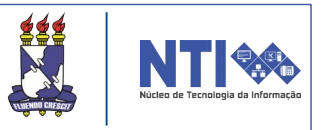

#### Após clicar em gerenciar as inscrições, a seguinte página abrirá:

| DADO                                                                   | DS DO PROCESSO SELETIVO                                                       |                                                                                                    |              |                                                                    |
|------------------------------------------------------------------------|-------------------------------------------------------------------------------|----------------------------------------------------------------------------------------------------|--------------|--------------------------------------------------------------------|
| Curso: CRIMINALIDADE VIOLENTA, CO                                      | ONTROLE SOCIAL E POLÍTICAS PÚBLIC                                             | AS/DCS                                                                                                    |              |                                                                    |
| Nível: LATO SENSU                                                      |                                                                               |                                                                                                    |              |                                                                    |
| Período de Inscrições: 15/01/2016 a 29/01/2016                         |                                                                               |                                                                                                    |              |                                                                    |
| Número de Inscritos: 131                                               |                                                                               |                                                                                                    |              |                                                                    |
| Número de Aprovados: 1                                                 |                                                                               |                                                                                                    |              |                                                                    |
|                                                                        | THERE THEORY                                                                  |                                                                                                    |              |                                                                    |
|                                                                        | FILTRAR INSCRIÇÕES                                                            |                                                                                                    |              |                                                                    |
| Status da Ir                                                           | nscrição: TODOS 🔻                                                             |                                                                                                    |              |                                                                    |
|                                                                        | Buscar                                                                        |                                                                                                    |              |                                                                    |
|                                                                        |                                                                               |                                                                                                    |              |                                                                    |
|                                                                        |                                                                               |                                                                                                    |              |                                                                    |
| 📓 Notificar Inscritos 🛛 🔍: Visualizar Dados do                         | o Candidato 🛛 🐉: Cadastrar Discent                                            | e 🛛 🤯: Alterar Dados d                                                                                                    | da Inscrição |                                                                    |
| 🖼 Notificar Inscritos 🛛 🤤 Visualizar Dados do                          | o Candidato 🛛 🐉: Cadastrar Discent<br>TA DE INSCRITOS (131)                   | e 🛛 🤯: Alterar Dados (                                                                                                    | da Inscrição |                                                                    |
| 🖼 Notificar Inscritos 🛛 🔍: Visualizar Dados do<br>Līs<br>iscrição Nome | o Candidato 🐉: Cadastrar Discent<br>TA DE INSCRITOS (131)<br>CPF/Passaporte   | e 🦻: Alterar Dados o<br>Status                                                                                                    | da Inscrição |                                                                    |
| Motificar Inscritos 🤤 Visualizar Dados do Līs<br>Iscrição Nome         | o Candidato 🐉: Cadastrar Discent<br>TA DE INSCRITOS (131)<br>CPF/Passaporte   | e 😺: Alterar Dados d<br>Status<br>Candidato Aprovado 🔻                                                                                                    | da Inscrição | Qø                                                                 |
| Notificar Inscritos 🧠: Visualizar Dados do Līs                         | o Candidato 🛛 🐉: Cadastrar Discent<br>TA DE INSCRITOS (131)<br>CPF/Passaporte | e 😺: Alterar Dados o<br>Status<br>Candidato Aprovado 🎙<br>Inscrição Submetida<br>Candidato Aprovado                                                                                                    | da Inscrição | Q.Ø                                                                |
| 🖼 Notificar Inscritos 🛛 🖓: Visualizar Dados do<br>Līs                  | o Candidato 🛛 🐉: Cadastrar Discent<br>TA DE INSCRITOS (131)<br>CPF/Passaporte | e V: Alterar Dados o<br>Status<br>Candidato Aprovado<br>Inscrição Submetida<br>Candidato Aprovado<br>Inscrição Cancelada                                                                                                    | da Inscrição | 0.8<br>0.8                                                         |
| 🔀 Notificar Inscritos 🛛 🖓: Visualizar Dados do<br>Līs                  | o Candidato 🐉: Cadastrar Discent<br>TA DE INSCRITOS (131)<br>CPF/Passaporte   | e Version Alterar Dados of Status<br>Candidato Aprovado V<br>Inscrição Submetida<br>Candidato Aprovado<br>Inscrição Cancelada<br>Inscrição Deferida                                                                                                    | da Inscrição | Q.20<br>Q.20<br>Q.20                                               |
| Notificar Inscritos 🧠: Visualizar Dados do Līs                         | o Candidato 🐉: Cadastrar Discent<br>TA DE INSCRITOS (131)<br>CPF/Passaporte   | e Version Candidato Aprovado V<br>Candidato Aprovado V<br>Inscrição Submetida<br>Candidato Aprovado<br>Inscrição Cancelada<br>Inscrição Cancelada<br>Inscrição Indeferida<br>Candidato Eliminado                                                                     | da Inscrição | Q.20<br>Q.20<br>Q.20<br>Q.20                                       |
| Notificar Inscritos 🤤: Visualizar Dados do<br>Lıs<br>ıscrição Nome     | o Candidato 🐉: Cadastrar Discent<br>TA DE INSCRITOS (131)<br>CPF/Passaporte   | e Version e Status<br>Candidato Aprovado<br>Inscrição Submetida<br>Candidato Aprovado<br>Inscrição Cancelada<br>Inscrição Cancelada<br>Inscrição Indeferida<br>Candidato Eliminado<br>Candidato Eliminado                                                            | da Inscrição | (2)<br>(2)<br>(2)<br>(2)<br>(2)<br>(2)<br>(2)<br>(2)<br>(2)<br>(2) |
| Notificar Inscritos 🤤: Visualizar Dados do<br>Līs<br>Iscrição Nome     | o Candidato 🐉: Cadastrar Discent<br>TA DE INSCRITOS (131)<br>CPF/Passaporte   | e Version e Status<br>Candidato Aprovado<br>Inscrição Submetida<br>Candidato Aprovado<br>Inscrição Cancelada<br>Inscrição Cancelada<br>Inscrição Indeferida<br>Candidato Eliminado<br>Candidato Suplente<br>Inscrição Submetida                                      | da Inscrição | (2)<br>(2)<br>(2)<br>(2)<br>(2)<br>(2)<br>(2)<br>(2)<br>(2)<br>(2) |
| Notificar Inscritos 🖓: Visualizar Dados do<br>Līs<br>nscrição Nome     | o Candidato 🐉: Cadastrar Discent<br>TA DE INSCRITOS (131)<br>CPF/Passaporte   | e V: Alterar Dados o<br>Status<br>Candidato Aprovado<br>Inscrição Submetida<br>Candidato Aprovado<br>Inscrição Cancelada<br>Inscrição Cancelada<br>Inscrição Indeferida<br>Candidato Eliminado<br>Candidato Suplente<br>Inscrição Submetida<br>Inscrição Submetida   | da Inscrição | (2)<br>(2)<br>(2)<br>(2)<br>(2)<br>(2)<br>(2)<br>(2)<br>(2)<br>(2) |
| Notificar Inscritos 🤤: Visualizar Dados do<br>Līs<br>nscrição Nome     | o Candidato 📎: Cadastrar Discent<br>TA DE INSCRITOS (131)<br>CPF/Passaporte   | e Version Status<br>Status<br>Candidato Aprovado V<br>Inscrição Submetida<br>Candidato Aprovado<br>Inscrição Cancelada<br>Inscrição Cancelada<br>Inscrição Cancelada<br>Inscrição Cancelada<br>Inscrição Cancelada<br>Inscrição Submetida V<br>Inscrição Submetida V | da Inscrição | (2)<br>(2)<br>(2)<br>(2)<br>(2)<br>(2)<br>(2)<br>(2)<br>(2)<br>(2) |

Na parte superior da página contém os dados do processo seletivo, mais abaixo está a lista de todos os inscritos. Para definir a situação do candidato, basta clicar no ícone destacado em vermelho e escolher o status desejado para cada candidato. Lembrando que essa operação deve ser realizada para todos os pretendentes.

Após definir o status de cada inscrito, o usuário deverá clicar em **ATUALIZAR**, que estará no fim da página:

| NUMBER OF STREET, STREET, STRE | 879.5px.20          | Inscrição Submetida 🔻 🖉 | Q.200  |
|----------------------------------------------------------------------------------------------------|---------------------|-------------------------|--------|
| ADDA AND AN ADDA ADDA ADDA.                                                                                                    | 100.001.000         | Candidato Aprovado 🔻 🗹  | Q.200  |
| AND A DOLLAR DOLLAR DOLLAR                                                                                                    | 600, 701, 718       | Candidato Eliminado 🔻 🗹 | Q. 🔊 🥪 |
|                                                                                                    | << Voltar Atualizar |                         |        |

Feito isso, a seguinte mensagem de confirmação aparecerá:

Status alterado(a) com sucesso.

Com essa etapa concluída, o próximo passo será realizar o cadastro da turma de entrada.

CADASTRAR TURMA DE ENTRADA E CADASTRAR DISCENTES NA INSTITUIÇÃO:

#### 3 – Cadastrar turma de entrada:

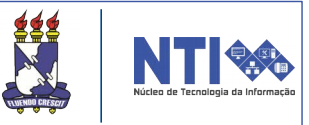

As turmas de entrada são utilizadas para agrupar um conjunto de alunos que ingressam no curso em um mesmo momento. O coordenador pode distribuir o total de vagas do seu curso em várias turmas de entrada, de acordo com a maneira desejada. O caminho para cadastrar a turma de entrada é o seguinte:

Portal da Coordenação Lato Sensu → Cursos → Cadastrar → Turmas de Entrada.

| 💿 Cadastro 🛛 🗟 Matrículas 🛛 | 🚓 Curso 🕴 🐉 Aluno 🕴 品 Turmas   | 🔄 🗋 Relatórios 🕴 🔍 Consultas 🕴 💷 Página W | /EB                                            |
|-----------------------------|--------------------------------|-------------------------------------------|------------------------------------------------|
|                             | Visualizar Proposta            |                                           |                                                |
| Não bá notícias cadast      | Identificar Secretário         |                                           | Portal da                                      |
| nuo nu noticius cudust      | Substituir Secretário          |                                           | Coordenação Lato Sensu                         |
|                             | Solicitar Prorrogação de Prazo |                                           | Curso de Pós-Graduação Lato Sensu em 2Gestão e |
|                             | Cadastrar Turmas de Entrada    |                                           | Modernização Institucional da Seg              |
|                             | Submeter Relatório Final       |                                           | DEPARTAMENTO DE CIENCIAS SOCIAIS               |
|                             |                                |                                           | > MODAR DE CORSO <                             |
| ACOMPANHAMENTO DO CURSO     |                                |                                           | CALENDÁRIO DO CURSO                            |
| Código                      | Nome                           | Situação                                  |                                                |
|                             |                                |                                           | Inscrições para Seleção                        |
| FORUM DE CURSOS             |                                |                                           | 02/02/2016 a 02/03/2016                        |

#### A seguinte página será exibida:

| Cara coordonador                                                |                                                                   |                                                                                                    |                                                               |                                   |
|-----------------------------------------------------------------|-------------------------------------------------------------------|----------------------------------------------------------------------------------------------------|---------------------------------------------------------------|-----------------------------------|
| aro coordenador,                                                |                                                                   |                                                                                                    |                                                               |                                   |
| As turmas de entrada são utiliz<br>le vagas do seu curso em vár | zadas para agrupar um conjunto<br>ias turmas de entrada, de acoro | o de alunos que ingressam no curso<br>lo com a maneira mais conveniente                                                                                                    | o em um mesmo momento. O co<br>e para a organização do curso. | ordenador pode distribuir o total |
|                                                                 |                                                                   | Dados da Turma de Entrai                                                                                                    | A                                                             |                                   |
|                                                                 | Código:                                                           | 001                                                                                                    |                                                               |                                   |
|                                                                 | Data Inicial: 🛊                                                   |                                                                                                    |                                                               |                                   |
|                                                                 | Data Final: 🖈                                                     |                                                                                                    |                                                               |                                   |
|                                                                 | Vagas: 🛊                                                          |                                                                                                    |                                                               |                                   |
|                                                                 | Turno: 🖈                                                          | SELECIONE                                                                                                    | •                                                             | 1                                 |
|                                                                 | Tipo Periodicidade Aula: 🛊                                        | SELECIONE                                                                                                    | •                                                             | 1                                 |
|                                                                 | Município: 🖈                                                      | SELECIONE                                                                                                    | •                                                             | 1                                 |
|                                                                 | Campus: 🛊                                                         | SELECIONE                                                                                                    | •                                                             | 7                                 |
|                                                                 |                                                                   | Cadastrar Cancelar                                                                                                    |                                                               |                                   |
|                                                                 |                                                                   | Concentration of the concentration of the concentra |                                                               |                                   |
|                                                                 |                                                                   | 🖈 Campos de preenchimento obrigato                                                                                                    | ório.                                                         |                                   |
|                                                                 |                                                                   |                                                                                                    |                                                               |                                   |
|                                                                 |                                                                   | Portal do Coordenador Lato Se                                                                                                    | nsu                                                           |                                   |

Indique os dados necessários para a turma de entrada. Feito, clique em **CADASTRAR.** 

| 3 – Cadas                                                                           | strar turma de e                                                                                                  | ntrada:                                                                                                    |                  | NTTI CONTRACTOR      |
|-------------------------------------------------------------------------------------|----------------------------------------------------------------------------------------------------|----------------------------------------------------------------------------------------------------|------------------|----------------------|
| A próxima pá                                                                        | ágina a ser exibida ser                                                                                           | á a seguinte:                                                                                                    |                  |                      |
| • Operação realizad                                                                 | da com sucesso!                                                                                                   |                                                                                                    |                  | (x) fechar mensagens |
| PORTAL DO COORDENADOR LA                                                            | ATO SENSU > CURSO > CADASTRAR TURMAS DE ENTRADA                                                                   |                                                                                                    |                  |                      |
| Caro coordenador,<br>As turmas de entrada são utili<br>de vagas do seu curso em vái | zadas para agrupar um conjunto de alunos que ingressan<br>rias turmas de entrada, de acordo com a maneira mais co | n no curso em um mesmo momento. O<br>nveniente para a organização do curso.                                                                                                    | coordenador pode | e distribuir o total |
|                                                                                     | DADOS DA TURMA DI<br>Código: 002<br>Data Inicial: *                                                               | E ENTRADA<br>ncelar<br>nte obrigatório.                                                                                                    | ▼<br>▼<br>▼<br>▼ |                      |
| Código / Cidade                                                                     | Turmas de Ent                                                                                                    | RADA Data Fim                                                                                                    | Vanas            |                      |
| 001 - Aracaju                                                                       |                                                                                                    | A CONTRACTOR OF A CONTRACTOR OF A CONTRACTOR OF A CONTRACTOR OF A CONTRACTOR OF A CONTRACTOR A CONTRACTOR A | 20               | ) 🥪 🧃                |
|                                                                                     | Portal do Coordenado                                                                                              | r Lato Sensu                                                                                                    |                  |                      |

Após cadastrar irá aparecer uma confirmação na parte superior da tela e na parte inferior irá está listada a turma de entrada que acabou de ser cadastrada.

O usuário poderá remover caso necessário e alterar as informações, como mostra o local destacado na imagem.

Para remover basta clicar no ícone of.

Para alterar deve-se clicar no ícone 🤛.

O próximo passo será cadastrar discentes na instituição.

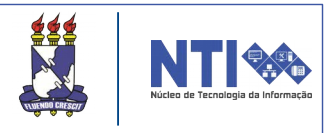

Para cadastrar os candidatos na instituição, o coordenador deve buscar os candidatos aprovados. Para realizar essa operação, basta utilizar o procedimento de filtro. O usuário deve colocar para filtrar os candidatos aprovados, depois clique em **BUSCAR.** 

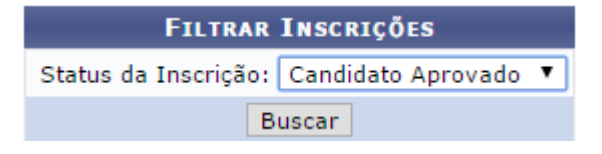

Após utilizar a ferramenta de busca, a lista de todos os aprovados aparecerá:

| 😼 Notificar Inscritos 🛛 🔍: Visualizar Dados do Ca     | ndidato 🛛 🐉: Cadastrar Discen | te 🛛 🤯: Alterar Dados da Inscrição |         |  |  |
|-------------------------------------------------------|-------------------------------|------------------------------------|---------|--|--|
| LISTA DE INSCRITOS (37)                               |                               |                                    |         |  |  |
| Inscrição Nome                                        | CPF/Passaporte                | Status                             |         |  |  |
| ARE'S ALSO SAR'SS SUPERIO                             | 140,767,248,75                | Candidato Aprovado 🔻 📃             | Q 🔊 🖉   |  |  |
| MORE ALCONE INCOMENTS OF SUPERIOR                     | 708,874,992,48                | Candidato Aprovado 🔻 🔲             | Q 🕹 💋   |  |  |
| ADDA AUDIOR SANTO DURING                              | 100.001.000.73                | Candidato Aprovado 🔻 🔲             | Q 😂 🔛   |  |  |
| Annual automoto des anticas anticas                   | 112, 242, 485, 47             | Candidato Aprovado 🔻 🔲             | Q 20 0  |  |  |
| METTE AUDI METTE DE CAUPAL CAUPEL                     | 761, 214, 2004 101            | Candidato Aprovado 🔻 🗐             | Q 😂 🛃   |  |  |
| MORE CARDINATE NUMBERS IN ANY DESCRIPTION OF CARDINAL | Ton. 403, 565 (14             | Candidato Aprovado 🔻 🔲             | Q 🕹 🕑   |  |  |
| ADDE CROPTINE DE AUREDA DARTAS                        | 705.455.405.55                | Candidato Aprovado 🔻 🔲             | Q 20 0  |  |  |
| ance approximation provide longs control              | 100.000.000.00                | Candidato Aprovado 🔻 📃             | Q 20 0  |  |  |
| ADDE ADDR. DOR OF ADDR. COMMEN-                       | 101.001.001.00                | Candidato Aprovado 🔻 🔲             | Q 20 0  |  |  |
| MATCH RUTH AUXILIARIES IN MILL                        | 144,000,004,75                | Candidato Aprovado 🔻 📃             | Q 🕹 👂   |  |  |
| 40""" BARAN MARA DIS SANTIS CHARGENEER                | 101, 002, 104, 21             | Candidato Aprovado 🔻 📃             | Q 🔊 👂   |  |  |
| ADDED BALANTE HEREBYTHIN BATTOTA DE MELAN             | 101.021.021.02                | Candidato Aprovado 🔻 📃             | Q. 20 D |  |  |
| 400" BLODU BRUDLERU LINCH                             | 10.07.009.00                  | Candidato Aprovado 🔻 🔲             | Q 🔊 🌛   |  |  |
| state diversity descent with                          | 100.007.000.00                | Candidato Aprovado 🔻 🔲             | Q. 20 D |  |  |
| AND AND DO DO DO DO DO                                | 748,758,862,65                | Candidato Aprovado 🔻 🔲             | Q 20 0  |  |  |
| ATTAC ADDRESS ALBORIDATE CARLING MELITY               | 214,214,705-00                | Candidato Aprovado 🔻 🗌             | Q 🔊 👂   |  |  |
| MELLE ROLE ANTONIO MILITICA                           | 100.027.000.02                | Candidato Aprovado 🔻 🔲             | Q. 20 0 |  |  |

Para realizar a inscrição de um candidato na instituição, o usuário deve clicar no ícone *Cadastrar Discente*. Feito isso, aparecerá uma página contendo os dados gerais do candidato.

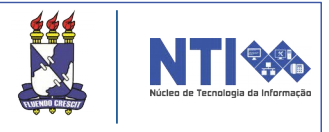

Após clicar em cadastrar discente, a seguinte página contendo os dados pessoais do candidato irá abrir:

|                                         | DADOS PESSO                                                                                                    | DAIS                                                      |
|-----------------------------------------|----------------------------------------------------------------------------------------------------|-----------------------------------------------------------|
| CPF: *                                  | loss, TAT Loss Th                                                                                                    |                                                           |
|                                         | 🗌 A pessoa é estrangeira                                                                                                    |                                                           |
| Nome: 🖈                                 |                                                                                                    |                                                           |
| Nome Oficial:                           |                                                                                                    |                                                           |
| E-Mail:                                 | the meditational con-                                                                                                    |                                                           |
| Nome da Mãe: 🖈                          | RORANGE LANGTON                                                                                                    |                                                           |
| Nome do Pai:                            | ANDRE DE JESUS OLIVEIRA                                                                                                    |                                                           |
| Sexo:                                   | Masculino                                                                                                    | Data de Nascimento: *                                     |
| Estado Civil:                           | Solteiro(a) 🔻                                                                                                    | Cor ou Raça: 🖈 📃 🔻                                        |
| Estado de Conclusão do Ensino<br>Médio: | > SELECIONE < V                                                                                                    | Município de Conclusão do Ensino<br>médio:> SELECIONE < ▼ |
| Escola de Conclusão do Ensino<br>Médio: |                                                                                                    |                                                           |
| Ano de Conclusão:                       |                                                                                                    |                                                           |
| Tipo de Rede de Ensino:                 | Não Informado 🔻                                                                                                    |                                                           |
| Tipo de Necessidade Especial:           | Nenhuma 🔻                                                                                                    | Tipo Sanguíneo: SELECIONE 🔻                               |
| NATURALIDADE                            |                                                                                                    |                                                           |
| País: 🖈                                 | Brasil                                                                                                    | UF: 🖈 Sergipe 🔻                                           |
| Município: 🛪                            | Aracaju 🔻                                                                                                    |                                                           |
| Nacionalidade:                          |                                                                                                    |                                                           |
| Documentação                            |                                                                                                    |                                                           |
| RG:                                     | THE PERSON                                                                                                    | Órgão de Expedição: SSP                                   |
| UF:                                     | Sergipe 🔻                                                                                                    | Data de Expedição:                                        |
| Título de Eleitor:                      | Zona:                                                                                                    | Seção: UF: Sergipe 🔻                                      |
| Certificado Militar:                    | A STATE OF A STATE OF A STATE OF A STATE OF A STATE OF A STATE OF A STATE OF A STATE OF A STATE OF A STATE OF A                                                                                                    | Data de Expedição:                                        |
| Série:                                  |                                                                                                    | Categoria: Órgão:                                         |
| Passaporte:                             |                                                                                                    |                                                           |
| INFORMAÇÕES PARA CONTA                  | то                                                                                                    |                                                           |
| CEP:                                    | (clique na lupa para buscar o endereço d                                                                                                    | o CEP informado)                                          |
| Logradouro:                             | Real Real Difference Provide Provide P | N.°:                                                      |
| Bairro:                                 | Transform a                                                                                                    | Complemento:                                              |
| UF:                                     | Sergipe 🔻                                                                                                    | Município:                                                |
| Tel. Fixo:                              | (0)                                                                                                    | Tel. Celular: (                                           |
| Dados Bancários                         |                                                                                                    |                                                           |
| Banco:                                  | SELECIONE V                                                                                                    |                                                           |
|                                         | Próximo Passo >>                                                                                                    | Cancelar                                                  |
|                                         |                                                                                                    |                                                           |
|                                         | * Campos de preenchimer                                                                                                    | nto obrigatório.                                          |

Nessa página, o usuário deverá visualizar atentamente os dados do candidato fornecidos no momento da inscrição. Caso algum dado estiver incorreto, o usuário poderá alterá-lo. Para dar procedência ao cadastro do discente, basta clicar em **PRÓXIMO PASSO**.

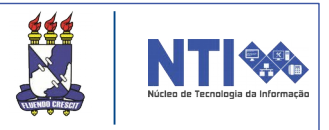

Após realizar a operação anterior, o usuário será direcionado para a seguinte página:

|                                 | DADOS DO DISCENTE                                            |
|---------------------------------|--------------------------------------------------------------|
| Nome:                           |                                                              |
| Curso: 🖈                        | CRIMINALIDADE VIOLENTA, CONTROLE SOCIAL E POLÍTICAS PÚBLICAS |
| Turma de Entrada: 🖈             | SELECIONE T                                                  |
| Forma de Ingresso:              | Processo Seletivo                                            |
| Processo Seletivo:              | CRIMINALIDADE VIOLENTA, CONTROLE SOCIAL E 🔻                  |
| Procedência do Aluno:           | Não Informado 🔻                                              |
| Ano - Período 🖈<br>de Ingresso: | 2016 -                                                       |
| Observação:                     |                                                              |
|                                 |                                                              |
|                                 |                                                              |
|                                 |                                                              |
|                                 |                                                              |
|                                 | Z Dados Pessoais Cancelar, Próvimo >>                        |
|                                 | Carcelar Proximo >>                                          |
|                                 | * Campos de preenchimento obrigatório.                       |

Atenção! Para finalizar a matrícula de alunos na instituição, a turma de entrada já deve ter sido criada, pois é de preenchimento obrigatório nessa página. Para saber como criar a turma de entrada, basta ler o item 3 deste manual.

Na página acima, deverão ser informados os dados do discente. O coordenador deve ficar atento para os campos do **curso**, **turma de entrada** e **ano - período de ingresso**, pois são de preenchimento obrigatório.

Após informar os dados corretamente, basta clicar em **PRÓXIMO**.

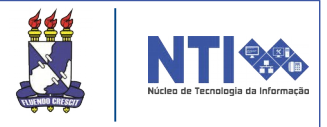

Para finalizar a matrícula de discentes na instituição, basta verificar os dados do aluno e clicar em **CONFIRMAR**.

| Confira o                                                                                                    | S DADOS DO ALUNO   | D ANTES DE CONFIRMAR A OPERAÇÃO                |
|----------------------------------------------------------------------------------------------------|--------------------|------------------------------------------------|
| Nome:                                                                                                    |                    |                                                |
| E-mail:                                                                                                    |                    |                                                |
| Nome da Mãe:                                                                                                   |                    |                                                |
| Nome do Pai:                                                                                                   |                    |                                                |
| Data de Nascimento:                                                                                            |                    | CPF:                                           |
| Estado Civil:                                                                                                  |                    |                                                |
| Sexo:                                                                                                    |                    | Passaporte:                                    |
| Cor ou kaça.                                                                                                   |                    |                                                |
| DOCUMENTO DE IDENTIDADE                                                                                        |                    |                                                |
| RG:                                                                                                    |                    | Orgão de Expedição:                            |
| OF:                                                                                                    |                    | Data de Expedição:                             |
| NATURALIDADE                                                                                                   |                    |                                                |
| País: Brasil                                                                                                   | UF: SE             | Município: Aracaju                             |
| Informações Para Contato                                                                                       |                    |                                                |
| Logradouro:                                                                                                    | Parallel 1.        |                                                |
| N.°:                                                                                                    |                    | Bairro:                                        |
| Complemento:                                                                                                   |                    | CEP:                                           |
| UF:                                                                                                    |                    | Município:                                     |
| Tel. Fixo:                                                                                                    |                    | Tel. Celular:                                  |
| DADOS BANCÁRIOS                                                                                                |                    |                                                |
|                                                                                                    |                    |                                                |
|                                                                                                    |                    | STRE (11.00)                                   |
| Ano-Período Inicial: 2016 1                                                                                    | PE FEDERAL DE SERG | SIFE (11.00)                                   |
| Curso: CRIMINALIDADE VIOLENT                                                                                   |                    | AL E POLÍTICAS PÚBLICAS                        |
| Turma de Entrada: 001 - São Cristóvão                                                                          | A, CONTROLE SOCIA  |                                                |
| Procedência do Aluno: Não Informado                                                                            |                    |                                                |
| Observação:                                                                                                    |                    |                                                |
| Confirmar                                                                                                    | << Dados Pessoai   | s << Dados Acadêmicos Cancelar                 |
| Lanana and a second second second second second second second second second second second second second second |                    |                                                |
|                                                                                                    |                    |                                                |
|                                                                                                    |                    |                                                |
| Coito iono o occuinto m                                                                                        |                    | m de confirmeção energoará:                    |
| Fello ISSO, a Seguinte n                                                                                       | iensage            | m de commação aparecera.                       |
| _                                                                                                    | _                  | •                                              |
|                                                                                                    |                    |                                                |
|                                                                                                    |                    |                                                |
| i) . Discente                                                                                                  | cadastrado com     | sucesso, e associado com o número de matrícula |
| y · Discence                                                                                                   | Cauastrado Com     | (x) fechar mensagens                           |
|                                                                                                    |                    | (of recisi including                           |
|                                                                                                    |                    |                                                |
|                                                                                                    |                    |                                                |
| O próximo passo será o                                                                                         | radastra           | r turma                                        |
| o proximo pusso seru c                                                                                         | Judustiu           |                                                |
|                                                                                                    |                    |                                                |
|                                                                                                    |                    |                                                |
|                                                                                                    |                    |                                                |
|                                                                                                    |                    |                                                |
|                                                                                                    |                    |                                                |
|                                                                                                    |                    |                                                |
|                                                                                                    |                    |                                                |
|                                                                                                    |                    |                                                |
|                                                                                                    |                    |                                                |
|                                                                                                    |                    |                                                |
|                                                                                                    |                    |                                                |

### CADASTRAR TURMA E MATRICULAR ALUNOS EM TURMA:

#### 5 – Cadastrar turma:

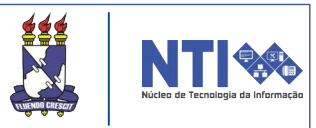

Para cadastrar turma basta seguido o caminho:

Portal da Coordenação Lato Sensu → Turmas → Cadastrar Turma.

| 💿 Cadastro 🛛 🔒 Matrícu | ulas \mid 📩 Curso \mid 🐉 Aluno | 🚠 Turmas   🗅 Relatórios   🔍 Consult | as   🔍 Página W | /EB                                                                                                    |
|------------------------|--------------------------------|-------------------------------------|-----------------|----------------------------------------------------------------------------------------------------|
| Não há notícias ca     | adastradas.                    | Consultar/Alterar/Remover Turma     |                 | Portal da<br>Coordenação Lato Sensu<br>Curso de Pós-Graduação Lato Sensu em ?Gestão e<br>Modernização Institucional da Seg<br>DEPARTAMENTO DE CIÊNCIAS SOCIAIS |
|                        |                                |                                     |                 | > MUDAR DE CURSO < ¥                                                                                                    |
| ACOMPANHAMENTO DO CURS | 50                             |                                     |                 | CALENDÁRIO DO CURSO                                                                                                    |
| Código                 | Nome                           | Situação                            |                 |                                                                                                    |
| Forum de Cursos        |                                |                                     |                 | Residence in the second                                                                                                    |

Então será exibida a seguinte tela, que o usurário deverá informar os componentes curriculares:

| BUSCA DE COMPONENTES CURRICULARES |                                                                                      |  |  |  |
|-----------------------------------|--------------------------------------------------------------------------------------|--|--|--|
| Código:                           |                                                                                      |  |  |  |
| Nome:                             |                                                                                      |  |  |  |
| Tipo:                             | SELECIONE V                                                                          |  |  |  |
| Curso:                            | Curso de Pós-Graduação Lato Sensu em ?Gestão e Modernização Institucional da Seg/DCS |  |  |  |
| Ativos:                           | Sim 🔻                                                                                |  |  |  |
| Nível:                            | LATO SENSU                                                                           |  |  |  |
|                                   | Buscar Cancelar                                                                      |  |  |  |

Insira os dados e clique em **BUSCAR.** Feito isto, aparecerá ainda na mesma página, a listagem do resultado de busca:

|                                           | 🐼: Selecionar Componente |                                                                                                    |                   |                          |       |            |
|-------------------------------------------|--------------------------|----------------------------------------------------------------------------------------------------|-------------------|--------------------------|-------|------------|
| COMPONENTES CURRICULARES ENCONTRADOS (12) |                          |                                                                                                    |                   |                          |       |            |
| Cód. Antigo                               | Código                   | Nome                                                                                                    | Total de Créditos | Carga Horária Total Tipo | Ativo |            |
|                                           | SOCIA0084                | COLUMN A CONTRACTOR STATEMENT                                                                                                    | 0                 | 30 MODULO                | Sim   | Ì          |
|                                           | SOCIA0086                | All and a second second s | 0                 | 30 MODULO                | Sim   | ٢          |
|                                           | SOCIA0079                | adulty income a localitation                                                                                                    | 0                 | 40 MODULO                | Sim   | ٨          |
|                                           | SOCIA0083                | alphine one methodiles in menously.<br>Nikologie Press.                                                                                                    | 0                 | 30 MODULO                | Sim   | Ø          |
|                                           | SOCIA0085                | And Address and Address and Addres                                                                                                    | 0                 | 30 MODULO                | Sim   | ٢          |
|                                           | SOCIA0081                | NAMES OF TAXABLE PARTY.                                                                                                    | 0                 | 30 MODULO                | Sim   | $\bigcirc$ |
|                                           | SOCIA0082                | Material Spectfolders & Spectral and a New Arrest Sector                                                                                                    | 0                 | 30 MODULO                | Sim   | ٨          |
|                                           | SOCIA0089                | We have been and the second second second                                                                                                    | 0                 | 20 MODULO                | Sim   | $\bigcirc$ |
|                                           | SOCIA0090                | The fact that the second second  | 0                 | 30 MODULO                | Sim   | Ì          |
|                                           | SOCIA0080                | Automa in response of the set based                                                                                                    | 0                 | 30 MODULO                | Sim   | ٢          |
|                                           | SOCIA0087                | terminal termination (inc                                                                                                    | 0                 | 30 MODULO                | Sim   | $\bigcirc$ |
|                                           | SOCIA0088                | WHERE BE ADDRESS OF TAXABLE                                                                                                    | 0                 | 40 MODULO                | Sim   | ٢          |

Para continuar basta clicar no ícone 🕥.

#### 5 – Cadastrar turma:

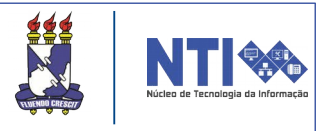

Na próxima tela que será exibida, o usuário irá fornecer os dados gerais da turma:

| Dados da Turma                                                           |                              |
|--------------------------------------------------------------------------|------------------------------|
| Dados do Componente Curricular                                           |                              |
| Componente Curricular: SOCIA0085 - MARCO NORMATIVO E CONSTITUCIONAL DA S | GURANÇA PÚBLICA              |
| Tipo do Componente: MODULO                                               |                              |
| CH Total: 30 h                                                           |                              |
| Dados Gerais da Turma                                                    |                              |
| Tipo da Turma: REGULAR                                                   |                              |
| Modalidade: Presencial                                                   |                              |
| Curso: Curso de Pós-Graduação Lato Sensu em ?Gestão e Moderniz:          | ção Institucional da Seg/DCS |
| Ano-Período: 🗰 🔤                                                         |                              |
| Capacidade de Alunos: 🛊                                                  |                              |
| Local: 🖈                                                                 |                              |
| Início: 🖈                                                                |                              |
| Fim: *                                                                   |                              |
| << Selecionar Outro Componente Cancelar Próximo Passo >>                 |                              |

Feito, clicar em **PRÓXIMO PASSO.** O usuário será direcionado para a definição de horários. Nela deverão ser indicados os dias e horários:

| Tipo: REGULAR<br>Capacidade: 50 aluno(s)<br>Local:<br>Início - Fim: |             |          |         |     |     |     |     |
|---------------------------------------------------------------------|-------------|----------|---------|-----|-----|-----|-----|
|                                                                     |             | DEFINA H | IORÁRIO |     |     |     |     |
| DE DE HORÁRIOS                                                      |             |          |         |     |     |     |     |
| Horários                                                            | <b>D</b> ом | SEG      | TER     | QuA | Qui | SEX | SÁB |
| 07:00 - 08:00                                                       |             |          |         |     |     |     |     |
| 08:00 - 09:00                                                       |             |          |         |     |     |     |     |
| 09:00 - 10:00                                                       |             |          |         |     |     |     |     |
| 10:00 - 11:00                                                       |             |          |         |     |     |     |     |
| 11:00 - 12:00                                                       |             |          |         |     |     |     |     |
| 12:00 - 13:00                                                       |             |          |         |     |     |     |     |
| 13:00 - 14:00                                                       |             |          |         |     |     |     |     |
| 14:00 - 15:00                                                       |             |          |         |     |     |     |     |
| 15:00 - 16:00                                                       |             |          |         |     |     |     |     |
| 16:00 - 17:00                                                       |             |          |         |     |     |     |     |
| 17:00 - 18:00                                                       |             |          |         |     |     |     |     |
| 18:00 - 19:00                                                       |             |          |         |     |     |     |     |
| 19:00 - 20:00                                                       |             |          |         |     |     |     |     |
| 20:00 - 21:00                                                       |             |          |         |     |     |     |     |
| 21:00 - 22:00                                                       |             |          |         |     |     |     |     |
| 22:00 - 23:00                                                       |             |          |         |     |     |     |     |

Quando os dados forem fornecidos, clicar em **PRÓXIMO PASSO.** 

#### 5 – Cadastrar turma: Dando continuidade ao cadastro de turma, na tela seguinte o usuário irá selecionar os docentes para a turma referida: Componente: SOCIA0085 - MARCO NORMATIVO E CONSTITUCIONAL DA SEGURANÇA PÚBLICA - 30h Horário: 2M1234 3M56 5M2356 67M3456 Código da Ano-Período: 2016.1 Turma: Tipo: REGULAR Capacidade: 50 aluno(s) Local: Didatica Início - Fim: 12/01/2016 - 12/01/2016 Docente(s): A DEFINIR DOCENTE DOCENTES Docente: 🛊 Docente: \* SELECIONE UM DOCENTE DO PROGRAMA V Docentes Que Não Pertencem ao Programa Docentes Externos Docentes: 🖈 Carga Horária: 🖈 h Adicionar 🞯: Retirar Docente da Turma Horário СН Docente MARCOS SANTANA DE SOUZA 2M1234 3M56 5M2356 67M3456 (12/01/2016 - 12/01/2016) 30 h << Passo Anterior Cancelar Próximo Passo >>

De acordo com o destaque em vermelho na imagem acima, o coordenador poderá adicionar tanto docentes externos, como também docentes que não participam do programa do curso. Feito, clique em **PRÓXIMO PASSO.** 

A próxima página estarão os dados gerais da turma:

| Dados da Turma                                                                             |  |  |  |  |
|--------------------------------------------------------------------------------------------|--|--|--|--|
| Dados Básicos                                                                              |  |  |  |  |
| Componente Curricular: SOCIA0085 - MARCO NORMATIVO E CONSTITUCIONAL DA SEGURANÇA PÚBLICA   |  |  |  |  |
| Tipo do Componente: MODULO                                                                 |  |  |  |  |
| CH / Créditos: 30 h / 2 crs                                                                |  |  |  |  |
| Curso Curso de Pós-Graduação Lato Sensu em ?Gestão e Modernização Institucional da Seg/DCS |  |  |  |  |
| Docente(s): JOELINA SOUZA MENEZES e MARCOS SANTANA DE SOUZA                                |  |  |  |  |
| Local: Didatica                                                                            |  |  |  |  |
| Horário: 2M1234 3M56 5M2356 67M3456                                                        |  |  |  |  |
| Ano-Período: 2016.1                                                                        |  |  |  |  |
| Período de Aulas: 12/01/2016 - 12/01/2016                                                  |  |  |  |  |
| Modalidade: Presencial                                                                     |  |  |  |  |
| Capacidade de Alunos: 50                                                                   |  |  |  |  |
| Reservas                                                                                   |  |  |  |  |
| Não há reservas para esta turma                                                            |  |  |  |  |
| Cadastrar << Dados Gerais << Docentes Cancelar                                             |  |  |  |  |
|                                                                                            |  |  |  |  |
| Verifique os dados. Clique em <b>CADASTRAR.</b>                                            |  |  |  |  |

#### 5 – Cadastrar turma:

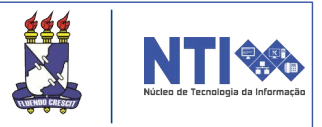

Uma vez cadastrado, o usuário será direcionado para a página de consulta geral de turmas juntamente com a confirmação do cadastro da turma:

|   |                                |                                          | (x) fechar mensage |
|---|--------------------------------|------------------------------------------|--------------------|
|   | O COORDENADOR LATO SEN         | su > Consulta Geral de Turmas            |                    |
|   |                                | INFORME OS CRITÉRIOS DE RUSCA DAS TURMAS |                    |
| / | Nível:                         | LATO SENSU - ESPECIALIZAÇÃO V            |                    |
| / | Ano-Período:                   | 2015 . 2                                 |                    |
|   | Curso:                         | SELECIONE                                | T                  |
|   | Código do componente:          |                                          |                    |
|   | Código da turma:               |                                          |                    |
|   | Local:                         |                                          |                    |
|   | Horário:                       |                                          |                    |
|   | Nome do componente:            |                                          |                    |
|   | Nome do docente:               |                                          |                    |
|   | Situação:                      | ABERTA                                   |                    |
|   | Tipo:                          | TODAS                                    |                    |
|   | Exibir resultado da consulta   | em formato de relatório                  |                    |
|   | Exibir relatório de horários o | das turmas do resultado da consulta      |                    |
|   | Ordenar por:                   | Ordenar por nome do Componente Curricu 🔻 |                    |

Caso queira buscar uma turma já cadastrada, basta informar os dados gerais de busca e clicar em **BUSCAR.** 

Atenção! O coordenador só poderá matricular alunos em turmas quando os discentes forem aprovados e cadastrados na instituição.

Próximo passo será matricular alunos em turmas.

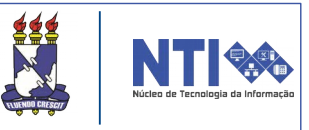

Para matricular alunos em turmas basta seguir o seguinte caminho:

Portal da Coordenação Lato Sensu → Matriculas → Efetuar Matrícula em Turma.

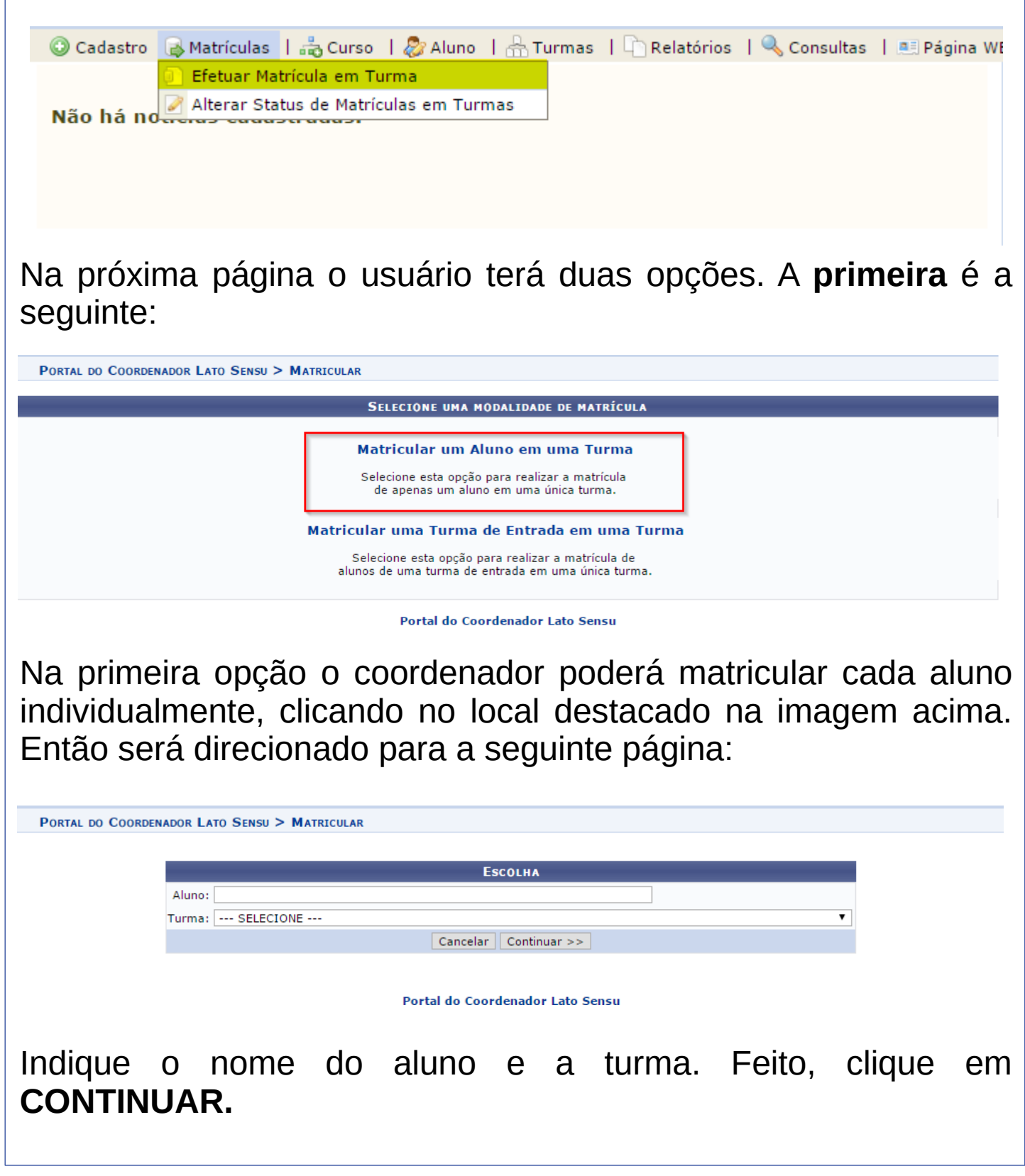

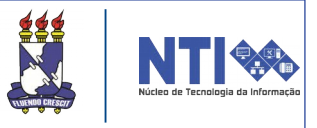

Na próxima tela irá constar alguns dados do discente e da disciplina. Confira e clique em CONFIRMAR. PORTAL DO COORDENADOR LATO SENSU > MATRICULAR ALUNOS Matrícula Nome A 100 A 100 A 100 A 100 A 100 A 100 A 100 A 100 A 100 A 100 A 100 A 100 A 100 A 100 A 100 A 100 A 100 A 100 A 1 DISCIPLINA Código Nome Turma Horário LETR0004 PERSPECTIVAS INTERCULTURAIS E CRÍTICAS NA PRODUÇÃO DE MATERIAIS DIDÁTICOS DE ESPANHOL Confirmar << Voltar Cancelar Portal do Coordenador Lato Sensu Após confirmar, a matrícula individual estará realizada: Matrícula executada com sucesso (x) fechar mensagens PORTAL DO COORDENADOR LATO SENSU > RESUMO DA MATRÍCULA Matrícula: Discente: Curso: ANÁLISE E ELABORAÇÃO DE MATERIAL DIDÁTICO DE ESPANHOL COMO LE NA EDUCAÇÃO BÁSICA/DLES Status: ATIVO Tipo: REGULAR DISCIPLINAS MATRICULADAS Código Nome Turma Horário LETR0004 PERSPECTIVAS INTERCULTURAIS E CRÍTICAS NA PRODUCÃO DE MATERIAIS DIDÁTICOS DE ESPANHOL 1000,000 Gerar Atestado Nova Matrícula Portal do Coordenador Lato Sensu Caso queira o atestado da matrícula, basta clicar em Gerar Atestado. MATRÍCULA o usuário(a) NOVA Clicando em será direcionado(a) para a página inicial de matrícula. A segunda opção de matricular alunos é de matricular uma

turma de entrada em uma turma.

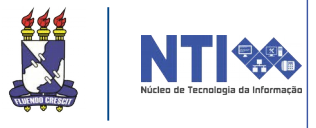

Na segunda opção de matricular alunos, o coordenador poderá matricular vários alunos ao mesmo tempo, ou seja, matricular os alunos da turma de entrada em uma turma:

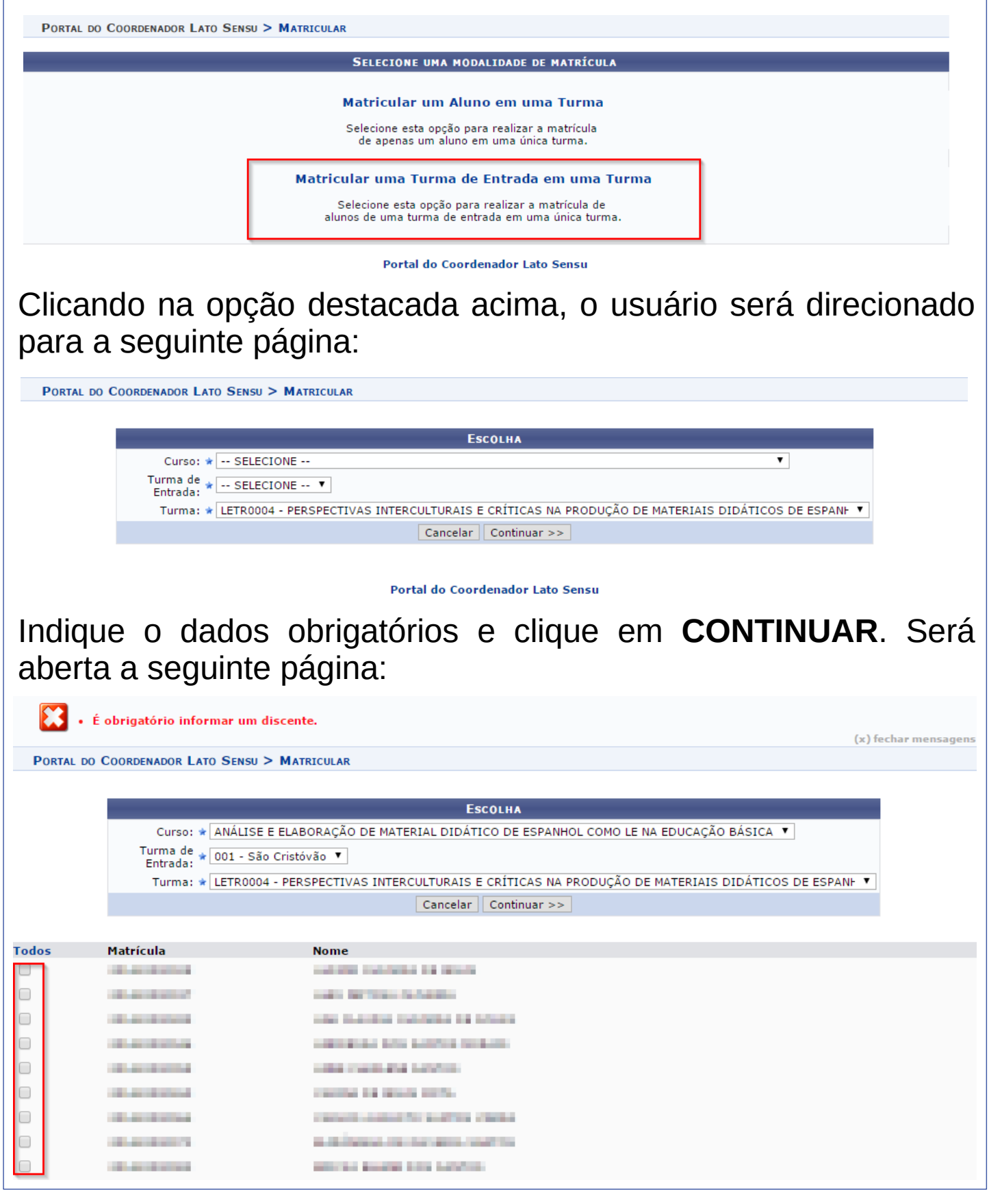

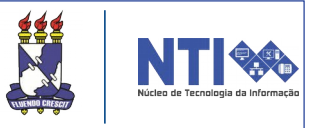

O local destacado em vermelho na imagem acima é o local que o usuário irá selecionar os discentes, os quais irão participar de uma determinada turma.

Uma vez os discentes selecionados, clicar em CONTINUAR.

Será então direcionado para a seguinte página abaixo:

Portal do Coordenador Lato Sensu > Matricular

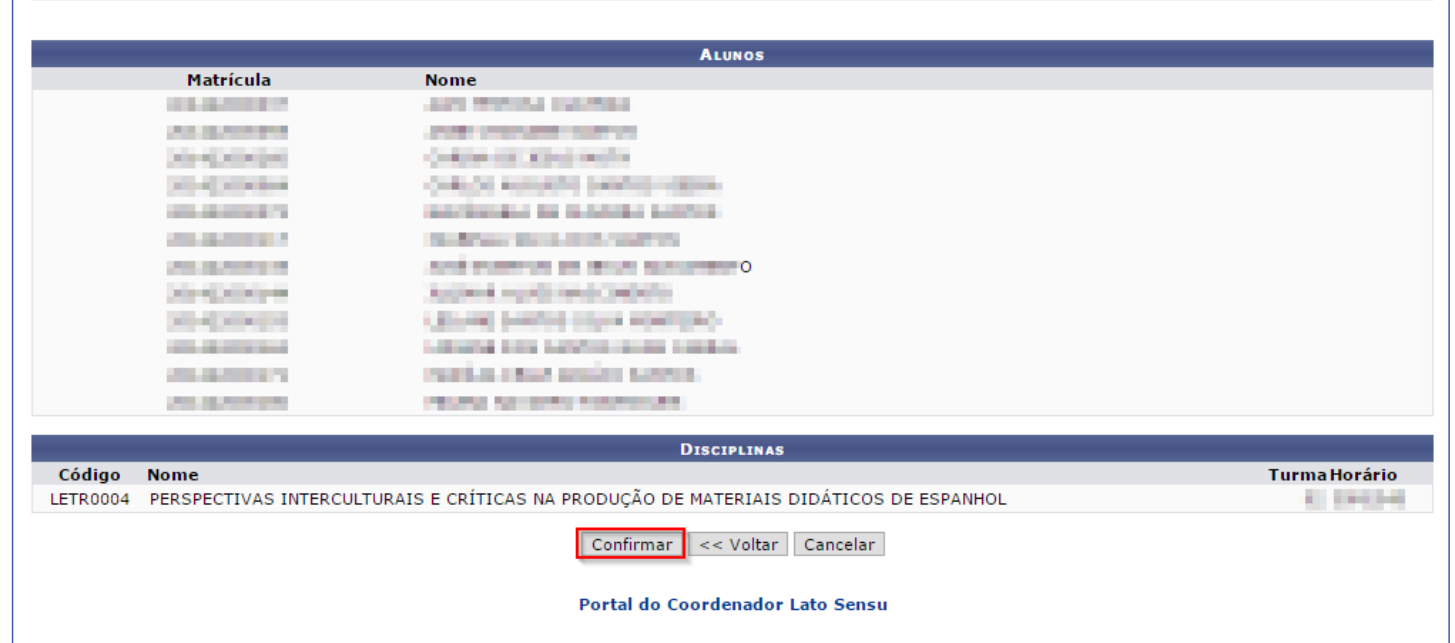

Confirma a lista de alunos selecionados e clique em **CONFIRMAR.** 

Uma confirmação de matrícula irá aparecer no canto superior esquerdo de sua tela:

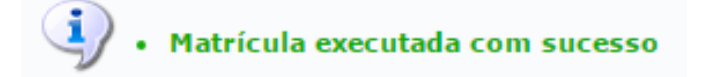

Após o período de avaliações, aulas, conclusão dos componentes curriculares do curso e a defesa dos trabalhos, o próximo passo será cadastrar os TCC's dos discentes.

## CADASTRAR TCC'S DOS DISCENTES:

#### Lato Sensu após a defesa dos trabalhos. O cadastro deverá ser feito quando o discente estiver cursado todos os componentes curriculares. Para realizar esta operação, basta acessar: Portal Coordenador Lato Sensu -Aluno — Cadastrar Trabalho Final de Curso. 🖸 Cadastro 🛛 🔒 Matrículas | 击 Curso | 🐉 Aluno | 🕂 Turmas | 🗅 Relatórios | 🔍 Consultas | 💻 Página ' Atualizar Dados Pessoais 🔲 Emitir Atestado de Matrícula Não há notícias cadastradas. Emitir Histórico Notas Transferência de Alunos Entre Turmas 🚺 Discente com NEE Cadastrar Trabalho Final de Curso ACOMPANHAMENTO DO CURSO Alterar Trabalho Final de Curso Código Nome Situação O coordenador será direcionado para a seguinte página: INFORME OS CRITÉRIOS DE BUSCA Matrícula: CPF: Nome do Discente: ANÁLISE E ELABORAÇÃO DE MATERIAL DIDÁTICO DE ESPANHOL COMO LE Curso(s): NA EDUCAÇÃO BÁSICA/DLES Buscar Cancelar Saliente os dados requeridos. Feito, clique em BUSCAR. Posteriormente irá aparecer logo abaixo o resultado de busca: 💷: Visualizar Detalhes 🛛 🚳: Selecionar Discente SELECIONE ABAIXO O DISCENTE (2) Matrícula Aluno Status ANÁLISE E ELABORAÇÃO DE MATERIAL DIDÁTICO DE ESPANHOL COMO LE NA EDUCAÇÃO BÁSICA ANÁLISE E ELABORAÇÃO DE MATERIAL DIDÁTICO DE ESPANHOL COMO LE NA EDUCAÇÃO BÁSICA DEFENDIDO ATIVO 2 discente(s) encontrado(s) Escolha o discente desejado e clique no ícone . Prestar atenção no status do discente, o qual deverá constar "ATIVO" para cadastrar o TCC.

O coordenador irá cadastrar os TCC's dos discentes do curso

# 7 – Cadastrar TCC's dos discentes:

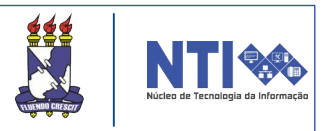

# 7 – Cadastrar TCC's dos discentes:

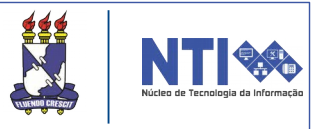

Dando continuidade ao cadastro, após escolher o discente desejado, o usuário será direcionado para a seguinte página:

| A Matrícul                                                                                      | a:                                                                                                    |
|-------------------------------------------------------------------------------------------------|----------------------------------------------------------------------------------------------------|
| Discent                                                                                         | 2: Madinka Madinia barak amin'na barkannan                                                                                                    |
| Curs                                                                                            | ANÁLISE E ELABORAÇÃO DE MATERIAL DIDÁTICO DE ESPANHOL COMO LE NA EDUCAÇÃO BÁSICA/DLES                                                                                                    |
| Statu                                                                                           | s: ATIVO                                                                                                    |
| Tip                                                                                             | : REGULAR                                                                                                    |
|                                                                                                 | INFORME OS DETALHES DO REGISTRO DA ATIVIDADE                                                                                                    |
| Atividade: LAT0001 - TRAB                                                                       | ALHO FINAL DE CURSO                                                                                                    |
| Tipo da <sub>TRABALHO</sub> DE C<br>Atividade:                                                  | ONCLUSÃO DE CURSO                                                                                                    |
| Data de ★ Fevereiro ▼ /                                                                         | 2016 •                                                                                                    |
| Orientador: 🛊 💿 Docent                                                                          | e Interno 💿 Somente externos                                                                                                    |
|                                                                                                 |                                                                                                    |
| Docent                                                                                          | e Interno O Somente externos                                                                                                    |
|                                                                                                 |                                                                                                    |
|                                                                                                 | Resultado                                                                                                    |
| Data Final: * Fevereiro 🔻 /                                                                     | 2016 🔻                                                                                                    |
| Conceito: 🖈 💷 🔻                                                                                 |                                                                                                    |
|                                                                                                 | << Voltar Cancelar Próximo Passo >>                                                                                                    |
|                                                                                                 |                                                                                                    |
| Informe os da                                                                                   | dos requeridos e clique em <b>PRÓXIMO PASSO</b>                                                                                                    |
|                                                                                                 |                                                                                                    |
| Matrícula                                                                                       |                                                                                                    |
| Discente                                                                                        | station when any in termina                                                                                                    |
| Curso                                                                                           | ANÁLISE E ELABORAÇÃO DE MATERIAL DIDÁTICO DE ESPANHOL COMO LE NA EDUCAÇÃO BÁSICA/DLES                                                                                                    |
| Status                                                                                          | : ATIVO                                                                                                    |
| Tipo                                                                                            | REGULAR                                                                                                    |
|                                                                                                 |                                                                                                    |
| Atividad                                                                                        | ELATO001 - TRABALHO FINAL DE CURSO                                                                                                    |
| Tipo da Atividad                                                                                | E TRABALHO DE CONCLUSÃO DE CURSO                                                                                                    |
|                                                                                                 |                                                                                                    |
| Ano-Período                                                                                     | ): 2015.1                                                                                                    |
| Ano-Período<br>Data de Início                                                                   | 2015.1<br>: Fevereiro / 2016                                                                                                    |
| Ano-Período<br>Data de Início<br>Data Fina                                                      | ): 2015.1<br>): Fevereiro / 2016<br>]: Fevereiro / 2016                                                                                                    |
| Ano-Período<br>Data de Início<br>Data Fina<br>Orientado                                         | 2015.1<br>>: Fevereiro / 2016<br>1: Fevereiro / 2016<br>::                                                                                                    |
| Ano-Período<br>Data de Início<br>Data Fina<br>Orientado<br>Coorientado                          | 2015.1<br>: Fevereiro / 2016<br>: Fevereiro / 2016<br>::                                                                                                    |
| Ano-Período<br>Data de Início<br>Data Fina<br>Orientado<br>Coorientado<br>Coorientado           | 2015.1<br>: Fevereiro / 2016<br>: Fevereiro / 2016<br>: .<br>: .                                                                                                    |
| Ano-Período<br>Data de Início<br>Data Fina<br>Orientado<br>Coorientado<br>Conceito<br>Resultado | 2015.1<br>Fevereiro / 2016<br>Fevereiro / 2016<br>                                                                                                    |
| Ano-Período<br>Data de Início<br>Data Fina<br>Orientado<br>Coorientado<br>Conceito<br>Resultado | 2015.1<br>Pevereiro / 2016<br>Pevereiro / 2016<br>Pereiro / 2016<br>Pereiro / 2016<br>Pereiro / 20 |

Nesta página estarão listadas as informações do discente e os dados cadastrados.

Caso esteja tudo nos conformes, clique em **CONFIRMAR.** Será direcionado para a próxima página:

# 7 – Cadastrar TCC's dos discentes:

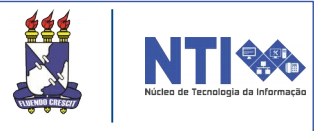

A próxima etapa será informar os dados para registrar o trabalho de conclusão de curso.

|                                                                                                    | Orientador:<br>Orientando:                                                                                                    |                                                 |
|----------------------------------------------------------------------------------------------------|----------------------------------------------------------------------------------------------------|-------------------------------------------------|
|                                                                                                    | CADASTRO DE ORTENTAÇÃO DE TRABALHO DE CONCLUSÃO DE CURSO                                                                                                    |                                                 |
| Ano de Referência: 🖈                                                                                                    |                                                                                                    |                                                 |
| Tipo de Trabalho de Conclusão: 🖈                                                                                                    |                                                                                                    |                                                 |
| Tipo de Orientação: *                                                                                                    |                                                                                                    |                                                 |
| Título: *                                                                                                    | URIENTADOR .                                                                                                    |                                                 |
|                                                                                                    |                                                                                                    | 1                                               |
| Área de Conhecimento: 🛊                                                                                                    | SELECIONE                                                                                                    | T                                               |
| Sub-Área: 🖈                                                                                                    | SELECIONE                                                                                                    | T                                               |
| Agência Financiadora:                                                                                                    | SELECIONE                                                                                                    | •                                               |
| Data de Início: 🖈                                                                                                    |                                                                                                    |                                                 |
| Data da Defesa: 🖈                                                                                                    |                                                                                                    |                                                 |
|                                                                                                    |                                                                                                    |                                                 |
| Informações complementares:                                                                                                    |                                                                                                    |                                                 |
| informações complementares.                                                                                                    |                                                                                                    |                                                 |
|                                                                                                    | Cadastrar << Dados do Registro da Atividade Cancelar                                                                                                    |                                                 |
|                                                                                                    | *- · · · · · · · · · · · · · · · · · · ·                                                                                                    |                                                 |
|                                                                                                    | campos de preencimiento obligatorio.                                                                                                    |                                                 |
| Basta o usuá                                                                                                    | rio inserir os dados corretamente. Feito, cl                                                                                                    | icar em                                         |
| Basta o usuá<br>CADASTRAR<br>contendo uma                                                                                                    | rio inserir os dados corretamente. Feito, cl<br>Ao concluir essa etapa, a seguinte<br>mensagem de confirmação irá ser exibida:                                                                                                    | icar em<br>página<br>da com                     |
| Basta o usuá<br>CADASTRAR<br>contendo uma                                                                                                    | rio inserir os dados corretamente. Feito, cl<br>Ao concluir essa etapa, a seguinte<br>mensagem de confirmação irá ser exibida:<br>para LATOOO1 - TRABALHO FINAL DE CURSO do(a) aluno(a) realiza<br>(x)                                                                                                    | icar em<br>página<br>da com<br>fechar mensagens |
| Basta o usuá<br>CADASTRAR<br>contendo uma<br>i · Trabalho Final de Curs<br>PORTAL DO COORDENADOR LATO S<br>Matrícu<br>Discenti<br>Curs<br>Statu<br>Tip                           | rio inserir os dados corretamente. Feito, cl<br>Ao concluir essa etapa, a seguinte<br>mensagem de confirmação irá ser exibida:<br>para LATOOO1 - TRABALHO FINAL DE CURSO do(a) aluno(a) realiza<br>(x)<br>ENSU > TRABALHO FINAL DE CURSO > CONFIRMAÇÃO<br>a:<br>e:<br>o: ANÁLISE E ELABORAÇÃO DE MATERIAL DIDÁTICO DE ESPANHOL COMO LE NA EDUCAÇÃO BÁSICA/DLES<br>s: DEFENDIDO<br>o: REGULAR                                                                                                    | icar em<br>página<br>da com<br>fechar mensagens |
| Basta o usuá<br>CADASTRAR<br>contendo uma<br>• Trabalho Final de Curs<br>• Trabalho Final de Curs<br>• ORTAL DO COORDENADOR LATO S<br>Matrícu<br>Discent<br>Curs<br>Statu<br>Tip | rio inserir os dados corretamente. Feito, cl<br>Ao concluir essa etapa, a seguinte<br>mensagem de confirmação irá ser exibida:<br>o para LATOOO1 - TRABALHO FINAL DE CURSO do(a) aluno(a) realiza<br>(x) resus > TRABALHO FINAL DE CURSO > CONFIRMAÇÃO e ANÁLISE E ELABORAÇÃO DE MATERIAL DIDÁTICO DE ESPANHOL COMO LE NA EDUCAÇÃO BÁSICA/DLES<br>DEFENDIDO o: ANÁLISE E ELABORAÇÃO DE MATERIAL DIDÁTICO DE ESPANHOL COMO LE NA EDUCAÇÃO BÁSICA/DLES DE DE DE REGULAR                                                                                                    | icar em<br>página<br>da com<br>fechar mensagens |
| Basta o usuá<br>CADASTRAR<br>contendo uma                                                                                                    | rio inserir os dados corretamente. Feito, cl<br>Ao concluir essa etapa, a seguinte<br>mensagem de confirmação irá ser exibida:<br>• para LAT0001 - TRABALHO FINAL DE CURSO do(a) aluno(a) realiza<br>(x)<br>ENSU > TRABALHO FINAL DE CURSO > CONFIRMAÇÃO<br>• ANÁLISE E ELABORAÇÃO DE MATERIAL DIDÁTICO DE ESPANHOL COMO LE NA EDUCAÇÃO BÁSICA/DLES<br>• DEFENDIDO<br>• REGULAR<br>DADOS DO RECISTOD<br>Atividade: LAT0001 - TRABALHO FINAL DE CURSO                                                                                                    | icar em<br>página<br>da com<br>fechar mensagens |
| Basta o usuá<br>CADASTRAR<br>contendo uma                                                                                                    | rio inserir os dados corretamente. Feito, cl<br>Ao concluir essa etapa, a seguinte<br>mensagem de confirmação irá ser exibida:<br>para LAT0001 - TRABALHO FINAL DE CURSO do(a) aluno(a) realiza<br>(x)<br>ENSU > TRABALHO FINAL DE CURSO > CONFIRMAÇÃO<br>e:<br>e:<br>e:<br>e:<br>e:<br>e:<br>e:<br>e:<br>e:<br>e:                                                                                                    | icar em<br>página<br>da com<br>fechar mensagens |
| Basta o usuá<br>CADASTRAR<br>contendo uma                                                                                                    | rio inserir os dados corretamente. Feito, cl<br>Ao concluir essa etapa, a seguinte<br>mensagem de confirmação irá ser exibida:<br>• para LAT0001 - TRABALHO FINAL DE CURSO do(a) aluno(a) realiza<br>(x)<br>ENSU > TRABALHO FINAL DE CURSO > CONFIRMAÇÃO<br>a:<br>e:<br>• o: ANÁLISE E ELABORAÇÃO DE MATERIAL DIDÁTICO DE ESPANHOL COMO LE NA EDUCAÇÃO BÁSICA/DLES<br>5: DEFENDIDO<br>• REGULAR<br>DADOS DO RECISTRO<br>Atividade: LAT0001 - TRABALHO FINAL DE CURSO<br>Fipo da Atividade: TRABALHO DE CONCLUSÃO DE CURSO<br>Ano-Período: 2015.1                                                                            | icar em<br>página<br>da com<br>fechar mensagens |
| Basta o usuá<br>CADASTRAR<br>contendo uma                                                                                                    | rio inserir os dados corretamente. Feito, cl<br>Ao concluir essa etapa, a seguinte<br>mensagem de confirmação irá ser exibida:<br>• para LAT0001 - TRABALHO FINAL DE CURSO do(a) aluno(a) realiza<br>(x)<br>ENSU > TRABALHO FINAL DE CURSO > CONFIRMAÇÃO<br>a:<br>::<br>::<br>::<br>::<br>::<br>::<br>::<br>::<br>::                                                                                                    | icar em<br>página<br>da com<br>fechar mensagens |
| Basta o usuá<br>CADASTRAR<br>contendo uma                                                                                                    | rio inserir os dados corretamente. Feito, cl<br>Ao concluir essa etapa, a seguinte<br>mensagem de confirmação irá ser exibida:<br>para LATOOO1 - TRABALHO FINAL DE CURSO do(a) aluno(a) realiza<br>(x)<br>ENSU > TRABALHO FINAL DE CURSO > CONFIRMAÇÃO<br>a:<br>e:<br>e:<br>e: ANÁLISE E ELABORAÇÃO DE MATERIAL DIDÁTICO DE ESPANHOL COMO LE NA EDUCAÇÃO BÁSICA/DLES<br>5: DEFENDIDO<br>e: REGULAR<br>DADOS DO RECISTRO<br>Atividade: LATOOO1 - TRABALHO FINAL DE CURSO<br>Fipo da Atividade: TRABALHO DE CONCLUSÃO DE CURSO<br>Ano-Período: 2015.1<br>Orientador:<br>Corrientador: 0h                                      | icar em<br>página<br>da com<br>fechar mensagens |
| Basta o usuá<br>CADASTRAR<br>contendo uma                                                                                                    | rio inserir os dados corretamente. Feito, cl<br>. Ao concluir essa etapa, a seguinte<br>mensagem de confirmação irá ser exibida:<br>para LAT0001 - TRABALHO FINAL DE CURSO do(a) aluno(a) realiza<br>(x)<br>ensu > TRABALHO FINAL DE CURSO > CONFIRMAÇÃO<br>a:<br>e:<br>o: ANÁLISE E ELABORAÇÃO DE MATERIAL DIDÁTICO DE ESPANHOL COMO LE NA EDUCAÇÃO BÁSICA/DLES<br>5: DEFENDIDO<br>o: REGULAR<br>DADOS DO REGISTRO<br>Atividade: TRABALHO DE CONCLUSÃO DE CURSO<br>Fipo da Atividade: TRABALHO DE CONCLUSÃO DE CURSO<br>Ano-Períod: 2015.1<br>Orientador:<br>Coorientador: - Oh<br>Conceito: A                             | icar em<br>página<br>da com<br>fechar mensagens |
| Basta o usuá<br>CADASTRAR<br>contendo uma<br>i • Trabalho Final de Curs<br>PORTAL DO COORDENADOR LATO S<br>Matrícu<br>Discenti<br>Curs<br>Statu<br>Tip                           | rio inserir os dados corretamente. Feito, cl<br>Ao concluir essa etapa, a seguinte<br>mensagem de confirmação irá ser exibida:<br>para LAT0001 - TRABALHO FINAL DE CURSO do(a) aluno(a) realiza<br>(x)<br>ENSU > TRABALHO FINAL DE CURSO > CONFIRMAÇÃO<br>a:<br>e:<br>e:<br>e: ANÁLISE E ELABORAÇÃO DE MATERIAL DIDÁTICO DE ESPANHOL COMO LE NA EDUCAÇÃO BÁSICA/DLES<br>s: DEFENDIDO<br>e: REGULAR<br>DADOS DO RECISTRO<br>Atividade: TARBALHO DE CONCLUSÃO DE CURSO<br>FIDO da Atividade: TRABALHO DE CONCLUSÃO DE CURSO<br>Ano-Período: 2015.1<br>Orientador:<br>Coorientador: - Oh<br>Conceito: A<br>Resultado: APROVADO | icar em<br>página<br>da com<br>fechar mensagens |

Nela também é possível escolher outro discente para cadastrar o TCC. Para isso, basta clicar em **Selecionar outro Discente**, assim o usuário será direcionado para a página de busca.

Atenção! Ao cadastrar o TCC de um discente, o status do mesmo irá passar de "ATIVO" para "DEFENDIDO".

## **INDICAR TUTOR:**

|  | 7 |
|--|---|
|  |   |
|  |   |
|  |   |
|  |   |
|  |   |
|  |   |
|  |   |
|  |   |
|  |   |
|  |   |
|  |   |
|  |   |
|  |   |
|  |   |
|  |   |
|  |   |
|  |   |
|  |   |
|  |   |
|  |   |
|  |   |
|  |   |
|  |   |
|  |   |
|  |   |
|  |   |
|  |   |
|  |   |
|  |   |
|  |   |
|  |   |
|  |   |
|  |   |
|  |   |
|  |   |
|  |   |
|  |   |
|  |   |
|  |   |
|  |   |
|  |   |
|  |   |
|  |   |
|  |   |
|  |   |
|  |   |
|  |   |
|  |   |
|  |   |
|  |   |
|  |   |
|  |   |
|  |   |
|  |   |
|  |   |
|  |   |
|  |   |
|  |   |
|  |   |
|  |   |
|  |   |
|  |   |
|  |   |
|  |   |
|  |   |
|  |   |
|  |   |
|  |   |

#### 8 – Indicar tutor:

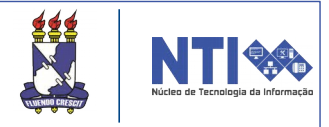

A qualquer momento o coordenador poderá indicar um tutor. O primeiro passo será o coordenador abrir um chamado para o NTI, com a lista dos indicados para se atribuir o papel de tutor Lato Sensu. Para abrir chamado, basta clicar no ícone em destaque:

| Alexandream and the second second secon                                                                                                    | Semestre atual: 2015.2               | 🎯 Módulos  | 🍏 Caixa Postal                                                 | 🍗 Abrir Chamado                                    |
|----------------------------------------------------------------------------------------------------|--------------------------------------|------------|----------------------------------------------------------------|----------------------------------------------------|
| Characterization of the state of the state o |                                      | 📲 Menu Do  | cente 🤗 Alterar senha                                          | 🥥 Ajuda                                            |
| 💿 Cadastro 🛛 😹 Matrículas   🚓 Curso   🐉 Aluno   品 Turmas                                                                                                    | ;   🗅 Relatórios   🔍 Consultas   💻 F | Página WEB | i                                                              |                                                    |
| Não há notícias cadastradas.                                                                                                    |                                      |            | Portal o<br>Coordenação L<br>GESTÃO EM S<br>DEPARTAMENTO DE AD | la<br>ato Sensu<br><sup>SAÚDE</sup><br>MINISTRAÇÃO |
|                                                                                                    |                                      |            | CALENDÁRIO DO CURSO                                            |                                                    |
| Acompanhamento do Curso                                                                                                    |                                      |            | and the part of the local                                      |                                                    |
| Código Nome                                                                                                    | Situação                             |            |                                                                |                                                    |
|                                                                                                    |                                      |            |                                                                |                                                    |

Após abrir chamado, a lista será encaminhada para o NTI, que atribuirá o módulo Lato Sensu aos indicados.

Próximo passo a ser realizado será identificar o tutor pelo sistema. Para isso o Coordenador basta acessar:

Portal Coord. Lato Sensu → Curso → Identificar Tutor.

| 😳 Cadastro 🛛 🔒 Matrículas 🛛 | 📩 Curso 🕴 🐉 Aluno 🕴 品 Turmas   | 🗋 Relatórios   🔍 Consultas   💻 Página WE | EB                            |
|-----------------------------|--------------------------------|------------------------------------------|-------------------------------|
|                             | Visualizar Proposta            |                                          |                               |
| Não bá potícias cadast      | Identificar Tutor              |                                          | Portal da                     |
| Nao na noticias cauast      | Identificar Secretário         |                                          | Coordenação Lato Sensu        |
|                             | Substituir Secretário          |                                          | CESTÃO EM SAÚDE               |
|                             | Solicitar Prorrogação de Prazo |                                          | DEPARTAMENTO DE ADMINISTRAÇÃO |
|                             | Cadastrar Turmas de Entrada    |                                          |                               |
|                             | Submeter Relatório Final       |                                          | CALENDARIO DO CURSO           |
| ACOMPANHAMENTO DO CURSO     |                                |                                          | Tanania ñas anas Calas ña     |
| Códiao Nome                 |                                | Situacão                                 | Inscrições para seleção       |

Feito isso, será direcionado para a seguinte página:

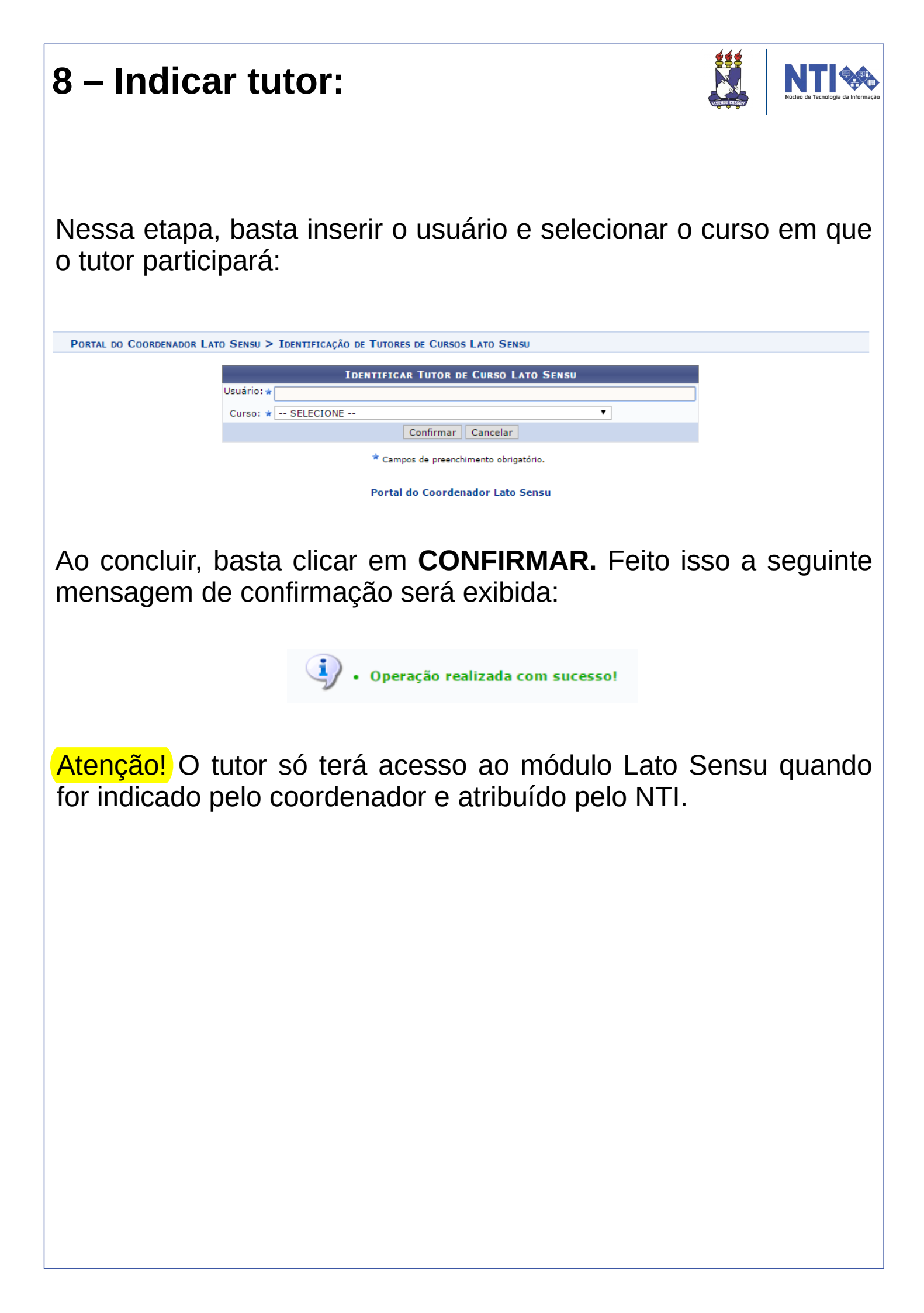

## SUBMETER RELATÓRIO FINAL:

#### 9 – Submeter relatório final:

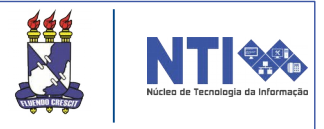

Para submeter o relatório final todas as turmas devem está consolidadas, todos os discentes ativos com seus respectivos TCC's cadastrados e com o status de "DEFINIDO" ou "CANCELADO". Acesse:

Portal Coordenador Lato Sensu → Curso → Submeter Relatório Final.

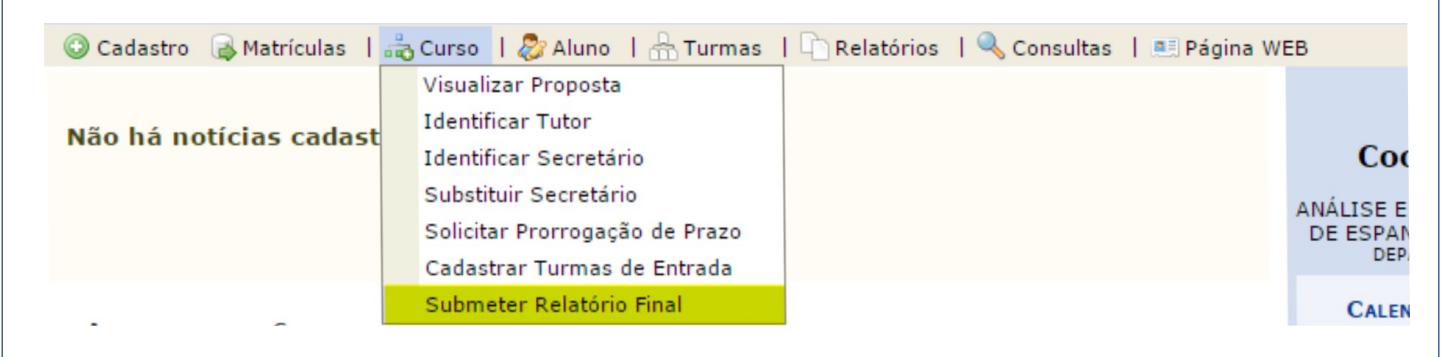

#### Será direcionado para a página abaixo:

|                                                                                                    | DADOS DO RELATÓRIO FINAL DE CURSO                                                                                                    |
|----------------------------------------------------------------------------------------------------|----------------------------------------------------------------------------------------------------|
| RESUMO DA REALIZAÇÃO DO CURS                                                                              | 50                                                                                                    |
| Curso:<br>Remunerado:<br>Número do Processo do Projeto:<br>Unidade Responsável:<br>Centro:<br>Coordenador | ANÁLISE E ELABORAÇÃO DE MATERIAL DIDÁTICO DE ESPANHOL COMO LE NA EDUCAÇÃO BÁSICA/DLES<br>Não<br>23077.4948646 / 445 -xx ?<br>DEPARTAMENTO DE LETRAS ESTRANGEIRAS<br>FUNDAÇÃO UNIVERSIDADE FEDERAL DE SERGIPE<br>Titulação:<br>Telefone:<br>Email: |
| Vice-Coordenador:                                                                                         | :<br>Titulação:<br>Telefone:<br>Email:                                                                                                    |
| Período de realização                                                                                     | Previsto: 21/10/2014 a 21/02/2016<br>Realizado: * 24/12/14 R a 16/02/16                                                                                                    |
| Número da Resolução                                                                                       | Número:<br>Data:                                                                                                    |
| Carga Horária                                                                                             | Prevista: 400 horas<br>Realizada: * 400 horas                                                                                                    |
| Discentes<br>Docentes<br>Introdução Seleção Disciplinas                                                   | : Inscritos: * 2000 Selecionados: * 100 Matriculados: * 99 Concluintes: * 98                                                                                                    |
| INTRODUÇÃO                                                                                                |                                                                                                    |
| introdução.                                                                                               |                                                                                                    |
| ıforme todos c<br>eleção, Discip<br>baixo estará a l                                                      | os dados necessários. Preencha a Introdução<br>Ilinas e Informações Complementares. Logo<br>ista de todas as disciplinas e discentes do curso.                                                                                                    |

#### 9 – Submeter relatório final:

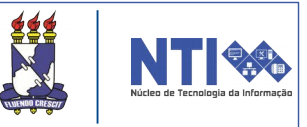

Abaixo da lista completa de disciplinas juntamente com os discentes do curso, estará a seguinte funcionalidade:

| Recursos Fina                                                                                | nceiros Meios de Divulgação I                                                                                                    | nstituições Envolvidas Conclusão                                                                                                    |             |  |
|----------------------------------------------------------------------------------------------|----------------------------------------------------------------------------------------------------|----------------------------------------------------------------------------------------------------|-------------|--|
| RECURSOS                                                                                     | FINANCEIROS E APLICAÇÃO DOS                                                                                                    | RECURSOS                                                                                                    |             |  |
| 2                                                                                            | Utilize este espa<br>quadro demonstr                                                                                                    | ço para anexar documentos da parte financeira do curso em conformidade com convênio, se houv<br>ativo das despesas realizadas.                                                                                                    | er, além do |  |
|                                                                                              | Descrição:<br>Arquivo: Escolher arquivo                                                                                                    | Nenhum arquivo selecionado                                                                                                    |             |  |
|                                                                                              |                                                                                                    |                                                                                                    |             |  |
|                                                                                              |                                                                                                    |                                                                                                    |             |  |
| Cancelar Gravar Resumo >>                                                                    |                                                                                                    |                                                                                                    |             |  |
| Preencha os dados necessários. Feito, clique em RESUMO. Será                                 |                                                                                                    |                                                                                                    |             |  |
| direcionado para a seguinte página:                                                          |                                                                                                    |                                                                                                    |             |  |
|                                                                                              |                                                                                                    |                                                                                                    |             |  |
| Ao submeter o relatório atualizaremos o status dos alunos.                                   |                                                                                                    |                                                                                                    |             |  |
| <u>·</u> :                                                                                   | <ul> <li>Dentro de 15 minutos verifique a situação de sua proposta no Portal Coord. Lato.</li> <li>Espere a finalização do processo.</li> </ul>                         |                                                                                                    |             |  |
| (x) fechar mensage<br>Portal do Coordenador Lato Sensu > Relatório Final de Curso Lato Sensu |                                                                                                    |                                                                                                    |             |  |
|                                                                                              |                                                                                                    |                                                                                                    |             |  |
|                                                                                              | RESUMO DA REALIZAÇÃO DO C<br>Curso:                                                                                                    | jurso<br>Aniana e manomazio en merenazionen de entrepos como a na menazio biomainate                                                                                                    |             |  |
|                                                                                              | Remunerado:                                                                                                    | the second second second second second second second second second second second second second second second s                                                                                                    |             |  |
|                                                                                              | Numero do Processo do Projeto:<br>Ano do Processo:                                                                                                    | 404 ( 14 ( 14 ( 14 ( 14 ( 14 ( 14 ( 14 (                                                                                                    |             |  |
|                                                                                              | Unidade Responsável:                                                                                                    | Internetion of Press Press and Articles                                                                                                    |             |  |
|                                                                                              | Centro:<br>Coordenador:                                                                                                    | energia de la constante de la constante de la constant |             |  |
|                                                                                              | coordenador.                                                                                                    | Wellin over sources                                                                                                    |             |  |
|                                                                                              |                                                                                                    | NAME OF COMPANY                                                                                                    |             |  |
|                                                                                              | Vice-Coordenador:                                                                                                    | NUL DILLEGE PLLIE                                                                                                    |             |  |
|                                                                                              |                                                                                                    | Titulação:                                                                                                    |             |  |
|                                                                                              |                                                                                                    | Telefone:                                                                                                    |             |  |
|                                                                                              |                                                                                                    | Email:                                                                                                    |             |  |
|                                                                                              | Período de realização:                                                                                                    | Previsto: 21/10/2014 a 21/02/2016<br>Realizado: 24/12/2014 a 16/02/2016                                                                                                    |             |  |
|                                                                                              | Portaria de Aprovação:                                                                                                    | Número: 1138 Data: 12/05/2014                                                                                                    |             |  |
|                                                                                              | Carga Horária: Prevista: 400 horas<br>Realizada: 400<br>Discentes: Inscritos: 2000 Selecionados: 100 Matriculados: 99 Concluintes: 98<br>Docentes: Outras IES: 4 UFS: 6 |                                                                                                    |             |  |
|                                                                                              |                                                                                                    |                                                                                                    |             |  |
|                                                                                              |                                                                                                    |                                                                                                    |             |  |
|                                                                                              | INTRODUÇÃO                                                                                                    |                                                                                                    |             |  |
|                                                                                              | introdução.                                                                                                    |                                                                                                    |             |  |
|                                                                                              | SELEÇÃO                                                                                                    |                                                                                                    |             |  |
|                                                                                              | DISCIPLINAS                                                                                                    |                                                                                                    |             |  |
|                                                                                              | Realização                                                                                                    |                                                                                                    |             |  |
|                                                                                              | MEIOS DE DIVULGAÇÃO                                                                                                    |                                                                                                    |             |  |
|                                                                                              | Instituições Envolvidas                                                                                                    |                                                                                                    |             |  |
|                                                                                              | Conclusão                                                                                                    |                                                                                                    |             |  |
|                                                                                              |                                                                                                    |                                                                                                    |             |  |
| Submeter Relatório                                                                           |                                                                                                    |                                                                                                    |             |  |
|                                                                                              |                                                                                                    |                                                                                                    |             |  |

#### 9 – Submeter relatório final:

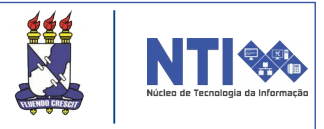

Nesta página constará as informações gerais do curso. Verifique se as informações estão corretas. Feito, clique em **SUBMETER RELATÓRIO.** Uma mensagem de confirmação aparecerá em sua tela:

Operação realizada com sucesso!

Atenção! É importante salientar que dentro de 15 minutos o usuário deverá verificar a situação de sua proposta no Portal Coord. Lato Sensu, tendo em vista o tempo que o sistema leva para atualizar os status dos alunos.

Atenção! Após a submissão do relatório final, o status dos discentes irá passar para "EM HOMOLOGAÇÃO". O relatório será encaminhado para avaliação. Se aprovado, o status dos discentes passará para "CONCLUÍDO".

Para informações em caso de dúvida, entrar em contato com a COPGD:

Telefene: 2105-6497 E-mail: copgdufs@gmail.com

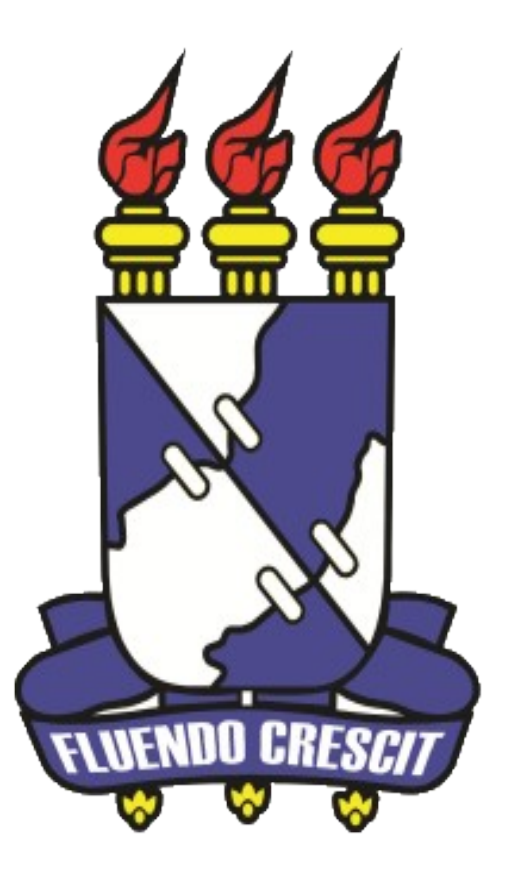

# Núcleo de Tecnologia da Informação

Universidade Federal de Sergipe | Núcleo de Tecnologia da Informação | 2016 www.ufs.br